### Curso Hi-Scan Pro Manual del Estudiante

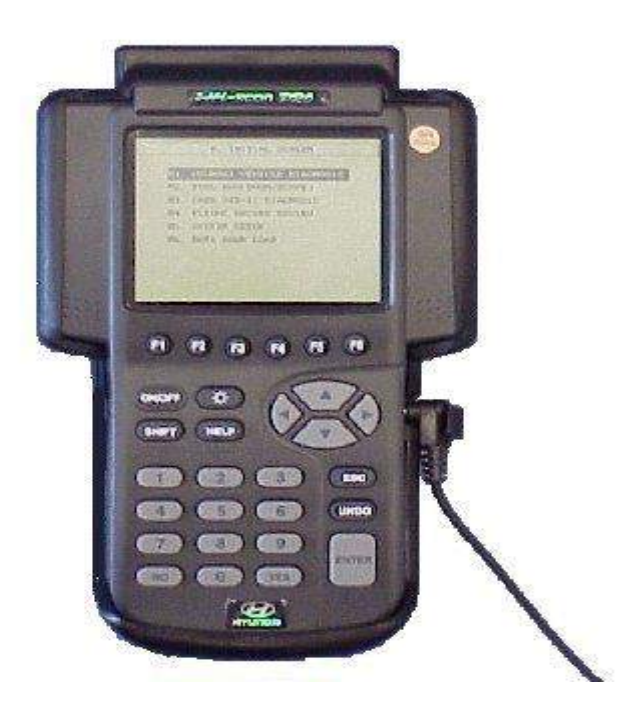

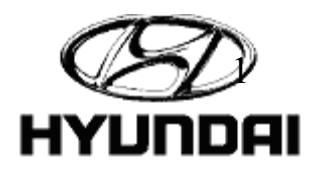

### Introducción

- Adiestrar a los técnicos en el uso y diagnóstico de los vehículos Hyundai con el Hi-Scan Pro.
- Hi-Scan Pro:
  - Tiene la habilidad de leer la información de operación del vehículo a traves del conector de diagnóstico (DLC)
  - Controla alguno de los actuadores.
  - Contiene información de diagnóstico, DVOM, generador de señales, ociloscopio de dos canales.
  - Puede reprogramar ECM, TCM y PCM

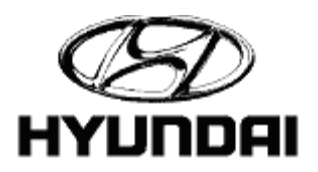

## Beneficio:

- Mayor agilidad al realizar un diagnóstico
- Precisión al realizar un trabajo
- Aumento en estado económico
- Longevidad en el empleo

## Objetivo:

Enseñar el uso apropiado del Hi-Scan Pro para diagnosticar problemas en los sistemas eléctricos del motor, Transmisión Automática , SRS y ABS.

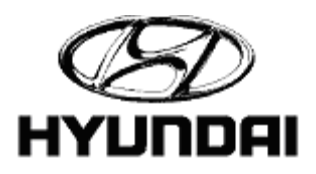

### Contenido:

- Partes del Hi-Scan Pro
- Hyundai Vehicle Diagnosis
  - Diagnostic Trouble Codes
  - Current Data
  - Flight Record
  - Actuator Test
  - Simu-Scan
  - Symptom Analysis
  - EVAP Leak Test
- Tool Box (DVOM/Scope)
- CARB OBD-II Diagnosis
- Flight Record Review
- System Setup

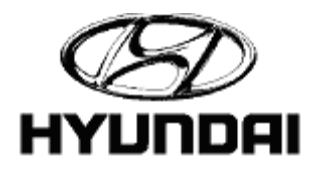

### Partes del Hi-Scan Pro: Vista de frente

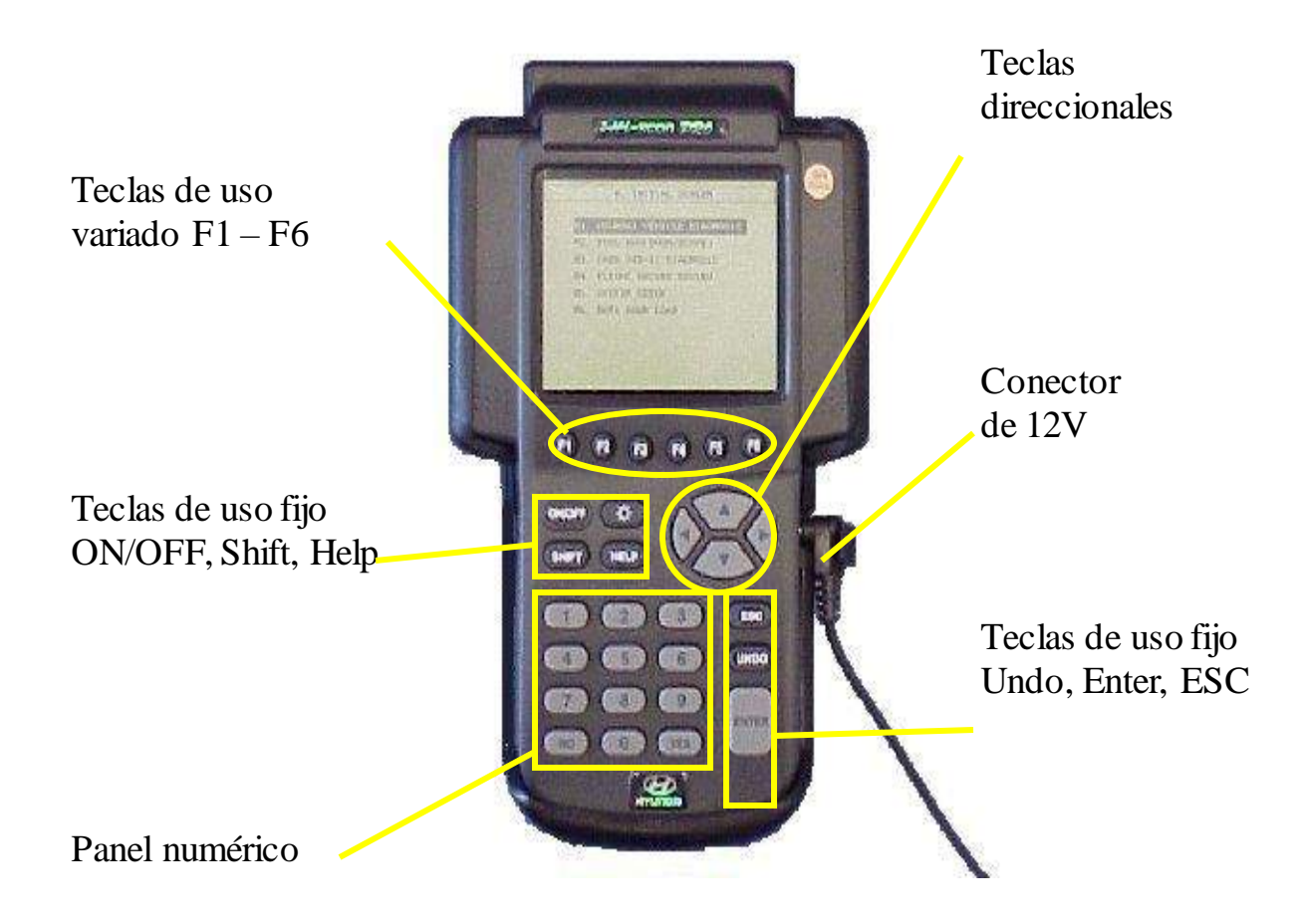

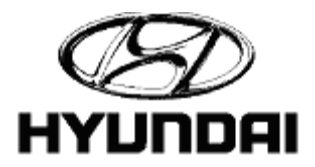

### Partes del Hi-Scan Pro: Vista Superior

Conector del cable DLC

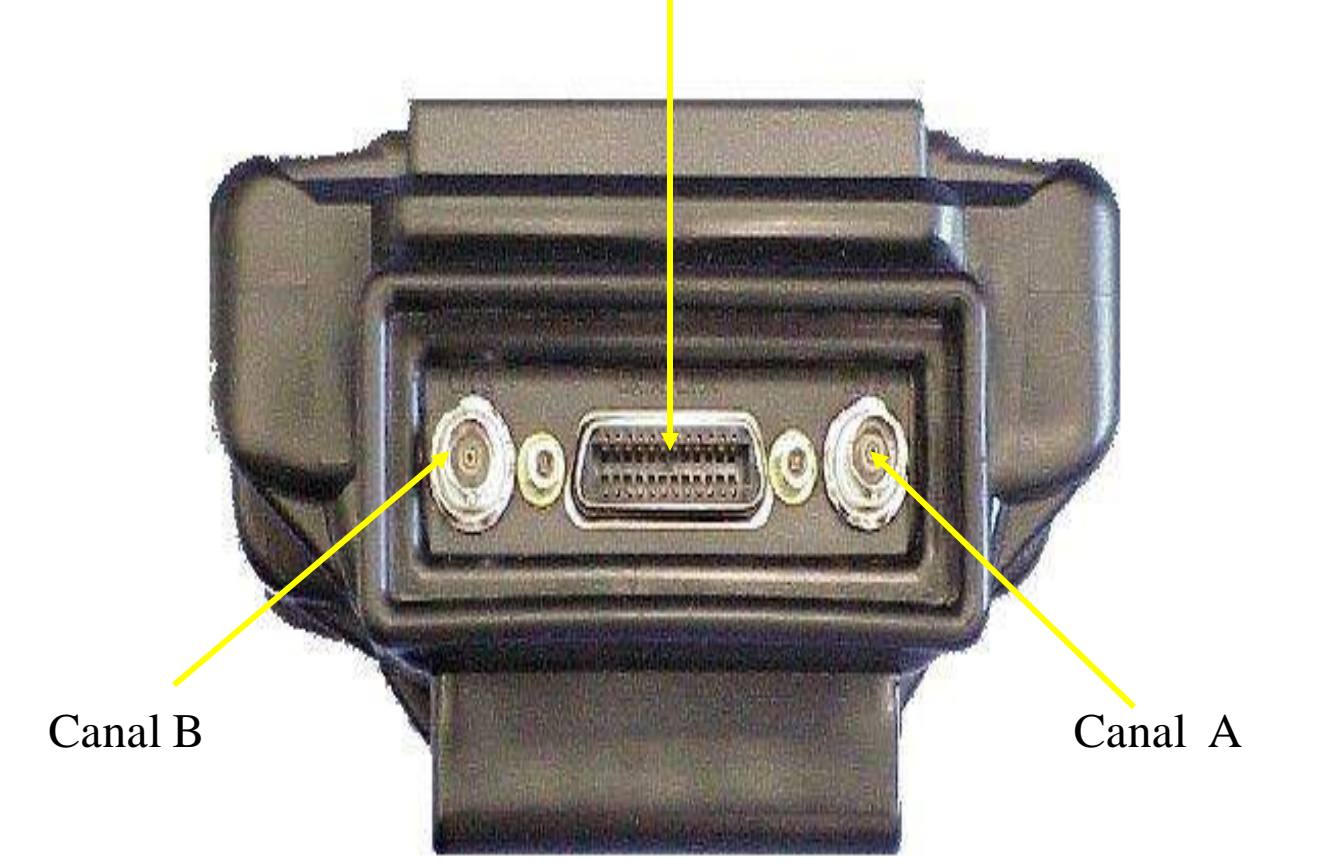

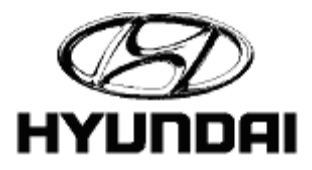

### Partes del Hi-Scan Pro: Vista Lateral Derecho

Tarjeta de diagnóstico

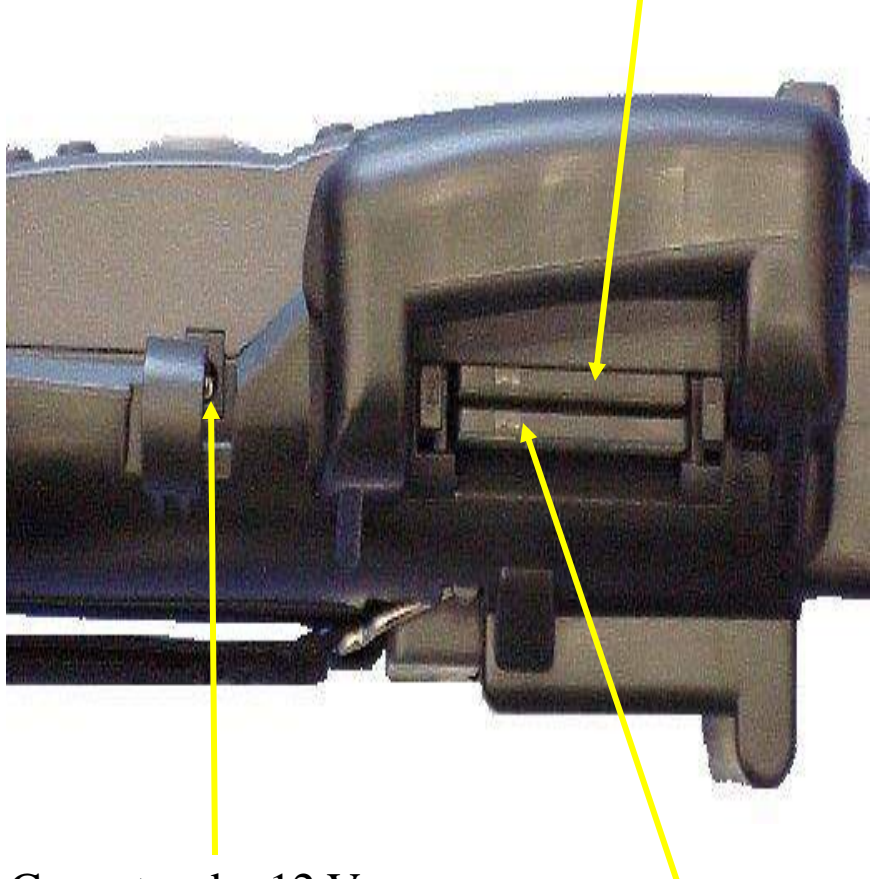

Conector de 12 V

Tarjeta de memoria adicional

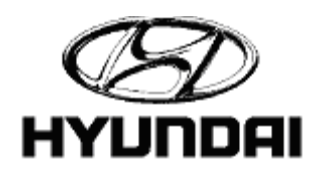

### Partes del Hi-Scan Pro: Vista Lateral Izquierdo

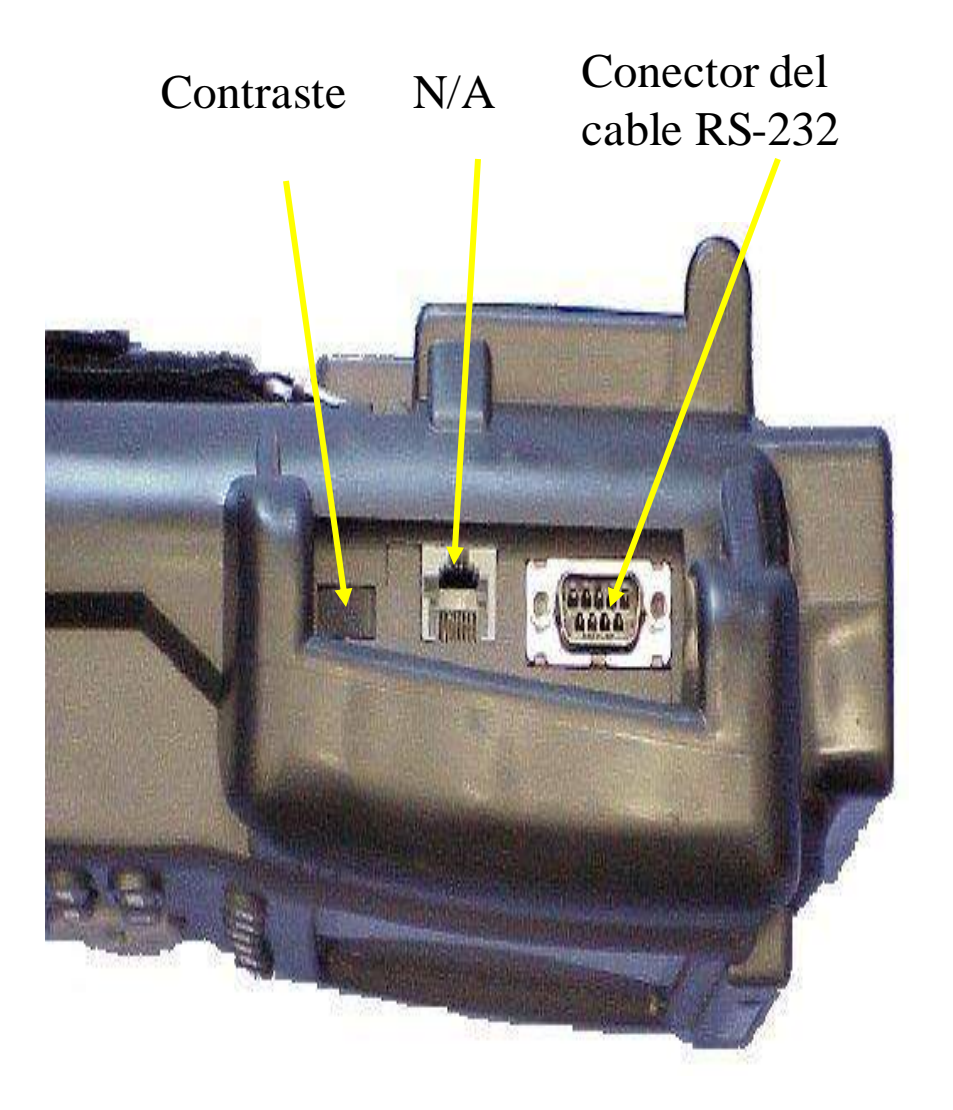

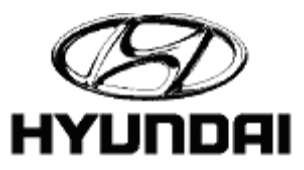

### HYUNDAI VEHICLE DIAGNOSIS

#### (2.1) Sección de Sistemas y Vehículos

(Hyundai Vehicle Diagnosis > Enter)

#### Primera pantalla

| 0. | INITIAL | SCREEN |
|----|---------|--------|
|----|---------|--------|

01. HYUNDAI VEHICLE DIAGNOSIS 02. TOOL BOX(DVOM/SCOPE) 03. CARB OBD-II DIAGNOSIS 04. FLIGHT RECORD REVIEW 05. SYSTEM SETUP 06. DATA DOWN LOAD

([1999-2000] > Enter)

Menú del año del vehículo que está verificando

| 1. HYUNDAI VEHICLE DIAG | NOSIS |
|-------------------------|-------|
| MODEL : SONATA          | ALL   |
| SYSTEM : ENGINE L4      |       |
|                         |       |
| 01. 1999-2000           |       |
| 02. 1998                |       |
| 03. 1997                |       |
| 04. 1994-1996           |       |
| <b>05. 1989-1993</b>    |       |
|                         |       |
|                         |       |
|                         |       |

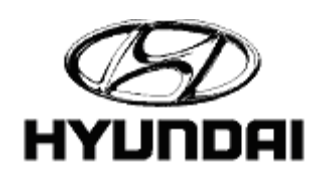

### HYUNDAI VEHICLE DIAGNOSIS

([Engine L4] > Enter)

Menú de sistemas: escoja el sistema a probar

| 1.    | HYUNDAI VEHICLE DIAGNOS | IS  |
|-------|-------------------------|-----|
| MODEL | : SONATA                | ALL |
|       |                         |     |
| 01.   | ENGINE L4               |     |
| 02.   | ENGINE V6               |     |
| 03.   | AUTOMATIC TRANSAXLE     |     |
| 04.   | ANTI-LOCK BRAKE SYSTEM  |     |
| 05.   | SRS-AI RBAG             |     |
| 06.   | CRUISE CONTROL          |     |
| 07.   | TRACTION CONTROL SYSTEM |     |
|       |                         |     |
|       |                         |     |

#### (3.1) Diagnostic Trouble Codes

(Diagnostic Trouble Codes > Enter)

Sección de códigos (DTC) guardados

| 1. HYUNDAI VEHICLE DIAGNOSIS |
|------------------------------|
| MODEL : SONATA ALL           |
| SYSTEM : ENGINE L4           |
| 1999-2000                    |
| 01. DIAGNOSTIC TROUBLE CODES |
| 02. CURRENT DATA             |
| Ø3. FLIGHT RECORD            |
| 04. ACTUATION TEST           |
| 05. SIMU-SCAN                |
| 06. SYMPTOM ANALYSIS         |
| 07. EVAP. LEAKAGE TEST       |
| 08. CARB OBD-II DIAGNOSIS    |

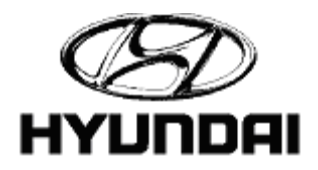

### **Diagnostic Trouble Codes**

((F6) HELP > Up / Down arrow keys > Enter)

Ayuda para códigos guardados: La información dependera de el año del vehículo , modelo, y función seleccionada

| 1     | 1 DIAGNOSTIC TROUB | LE CODES   |
|-------|--------------------|------------|
|       |                    |            |
| P0120 | HROTTLE POSITION S | ENSOR      |
|       |                    |            |
|       |                    |            |
|       |                    |            |
|       |                    |            |
|       |                    |            |
|       |                    | TIPS       |
|       |                    | WAVE       |
|       |                    | CASE       |
|       |                    |            |
|       |                    |            |
|       | UMBER OF DTC : 1   | ITE   FLOW |
| PART  | ERAS               | HELP       |

( (F6) HELP > Up / Down arrow keys > TIPS > Enter)

Pantalla de consejos (TIPS). Te brinda los posibles problemas que podrían causar el código.

| P0123 THROTTLE P.SNSR-HIGH INPUTTIP                                                                                                    |
|----------------------------------------------------------------------------------------------------|
| # FAILURE CONDITIONS                                                                                                    |
| If the throttle angle is greater tha<br>95.7% during two driving cycles when th<br>engine is running, this code will be se<br>and the Malfunction Indicator Ligh<br>(MIL) will turn on. |
| # NORMAL PARAMETERS:                                                                                                    |
| TP Sensor signals:<br>*0% with throttle valve at idle<br>*Voltage increases as throttle valve<br>opens<br>*75.4% - 85.4% with throttle valve wid<br>open                                |
| # CIRCUIT DESCRIPTION                                                                                                    |
| The Throttle Position (TP) Sensor mount<br>on the side of the throttle body and i                                                                                                    |

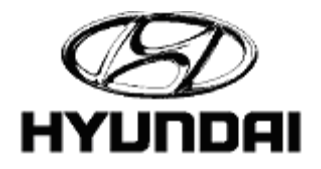

### **Diagnostic Trouble Codes**

"Wave"

( (F6) HELP > Up / Down arrow keys > WAVE > Enter > Up / Down arrow keys)

Pantalla de hondas: Muestra una serie de hondas establecidas para el sensor en prueba. Las teclas direccionales le permiten al usuario ver los distintos patronos de hondas.

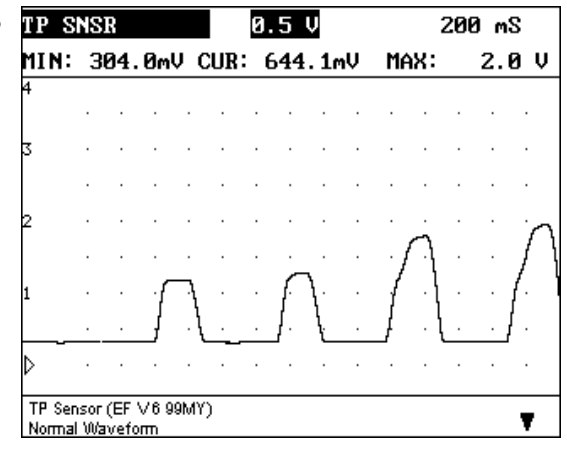

#### "Case"

( (F6) HELP > Up / Down arrow keys > CASE > Enter > Up / Down Enter)

Pantalla de ejemplos

| 12       | MASS.AIR FLOW SNSR    | CA |
|----------|-----------------------|----|
| MAF and  | IPS Signal Correlatio | m  |
| Symptom: | Hesitation            |    |
|          |                       |    |
|          |                       |    |
|          |                       |    |
|          |                       |    |
|          |                       |    |
|          |                       |    |
|          |                       |    |

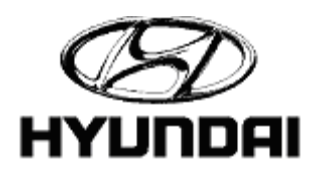

### **Diagnostic Trouble Codes**

"Case"

( (F6) HELP > Up / Down arrow keys > CASE > Enter > Enter > Down arrow)

Esta pantalla te da una serie de síntomas y la corrección para ellos dependiendo del DTC.

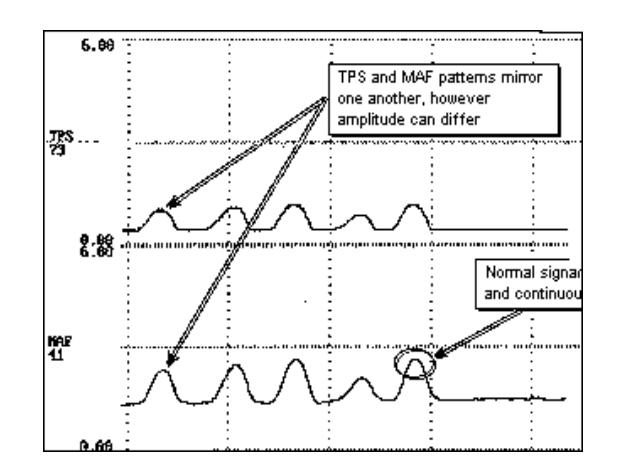

#### "CIRT"

( (F6) HELP > Up / Down arrow keys > CIRT > Enter)

Pantalla de circuitos muestra el circuito en cuestión.

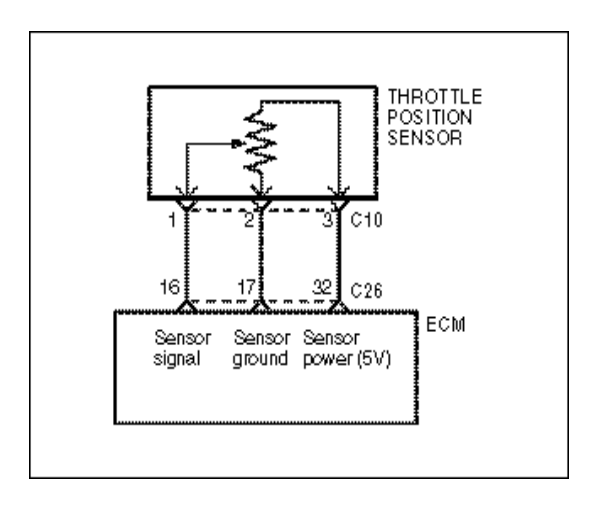

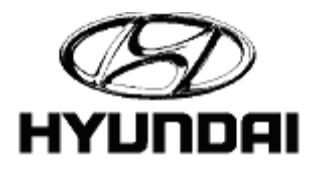

### Diagnostic Trouble Codes

#### "FLOW"

( (F6) HELP > Up / Down arrow keys > FLOW > Enter)

Esta función da una serie de preguntas, las cuales te llevaran a una solución; ésto utilizando el panel númerico

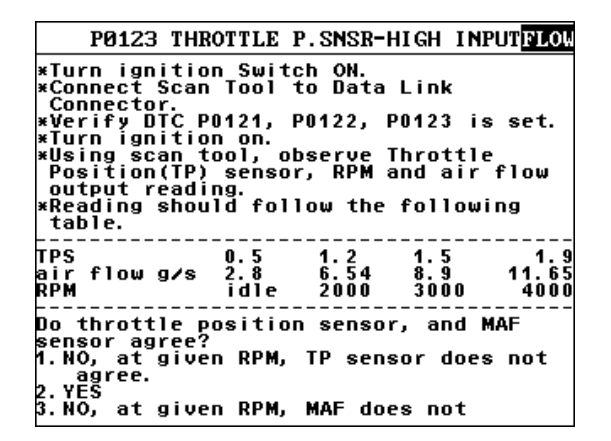

#### "PART"

((F1) PART)

Esta pantalla ofrece una serie de pruebas del manual y llevandote a un ociloscopio para realizar pruebas siguendo las instrucciones de la pantalla.

| Throttle Position sensor                                                                                 |
|----------------------------------------------------------------------------------------------------|
| - Test Condition<br>*Connect the CH-A test<br>probe to the TP sensor<br>signal line.                     |
| - Failure Condition                                                                                      |
| *TP sensor signal is well activated<br>according to your throttle valve<br>operation                     |
| *If the 'HOLD'key was inversed and<br>screen frozen, there is open circuit<br>condition concurred at TPS |
|                                                                                                    |

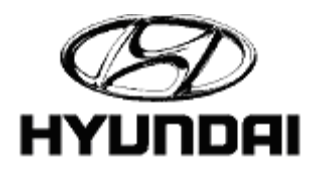

### **Diagnostic Trouble Codes**

#### "PART"

((F1) PART > Enter)

En esta pantalla se puede ver un falla captada en la función de pare "HOLD" conjelando la gráfica, muestra un circuito abierto en el sensor de TPS

| ΤF | SNS           | R |    |    |     | Ø.         | 5 | V |   | 200 mS |     |        |     |   |
|----|---------------|---|----|----|-----|------------|---|---|---|--------|-----|--------|-----|---|
| MI | MIN:- 7.9mV C |   |    |    | CUR | UR:- 7.9mV |   |   |   | MA     | 3   | 34.2mV |     |   |
| 4  |               |   |    |    |     |            |   |   |   |        |     |        |     |   |
|    | •             | • | ·  | ·  | •   | ·          |   | · | · | ·      | ·   | ·      | •   | • |
| 3  |               | • | •  | ·  |     |            | • | • | • | •      |     | ·      |     |   |
|    |               | · | •  |    | •   |            |   | • | • | •      | •   | ·      | •   | • |
| 2  |               |   | •  |    |     |            |   |   | • | •      |     | •      |     | • |
|    |               | · |    |    |     | ·          |   |   |   |        |     |        |     |   |
| 1  |               | · | •  |    |     | ·          |   |   |   |        |     |        |     |   |
|    |               | • | •  |    |     |            |   | • | • | •      |     | ·      |     | • |
| ₽  |               |   |    |    |     |            |   |   | - |        |     |        |     |   |
|    |               | _ |    |    | _   |            |   |   |   | _      |     |        |     |   |
|    | HOL           | D | Z0 | OM | С   | URS        | 3 |   |   | MI     | ENU | ŀ      | IEL | P |

#### "PART"

( (F1) PART > Enter > (F3) VOLT > Up / Down arrow keys)

Se puede apreciar un ejemplo de un TPS funcionando normal. En ciertos casos "PARTS" permitrá que sólo se vea una parte de la gráfica en algunos sensores, de ahí se irá a "HOLD" para una mejor y más larga vista en el ociloscopio.

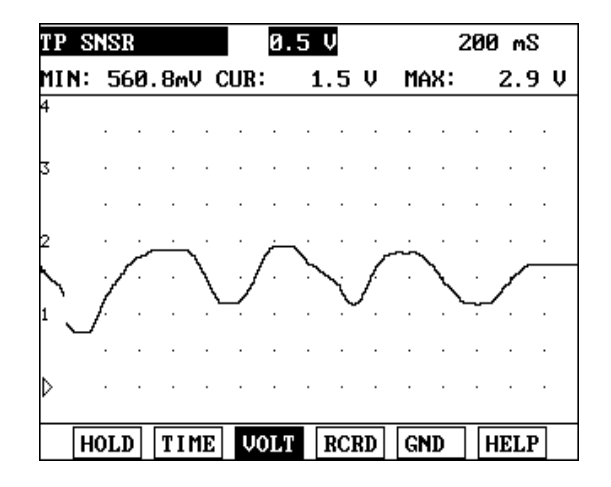

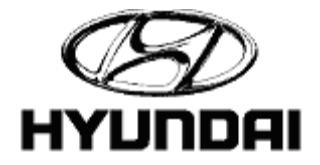

### **Diagnostic Trouble Codes**

#### "ERASE"

((F2) ERAS > YES / NO)

DTC con el código , PO120 TPS. Esta función borrará los códigos guardados en la memoria , cuando así lo requiera, le preguntará si desea borrar los códigos almacenados o no.

|       | 1.1 | DIA   | GNOS | STIC  | TRO | JBL | E CODI | ES   |  |
|-------|-----|-------|------|-------|-----|-----|--------|------|--|
| P0120 | TH  | ROTTI | LE I | POSIT | ION | SE  | NSOR   |      |  |
|       |     |       |      |       |     |     |        |      |  |
|       |     |       |      |       |     |     |        |      |  |
|       |     |       |      |       |     |     |        |      |  |
|       |     |       |      |       |     |     |        |      |  |
|       |     |       |      |       |     |     |        |      |  |
|       |     |       |      |       |     |     |        |      |  |
|       | NU  | MBER  | OF   | DTC   | :   | 1   | ITEMS  |      |  |
| PAR   | T   | ERAS  |      |       |     |     |        | HELP |  |

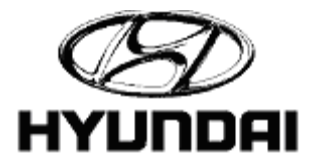

### Current Data

(Current Data > Enter)

Información actual

| 1. HYUNDAL VEHICLE DIAGNOSIS |
|------------------------------|
| MODEL : SONATA ALL           |
| SYSTEM : ENGINE L4           |
| 1999-2000                    |
| 01. DIAGNOSTIC TROUBLE CODES |
| 02. CURRENT DATA             |
| Ø3. FLIGHT RECORD            |
| 04. ACTUATION TEST           |
| 05. SIMU-SCAN                |
| 06. SYMPTOM ANALYSIS         |
| 07. EVAP. LEAKAGE TEST       |
| 08. CARB OBD-II DIAGNOSIS    |

(Current Data > Enter)

En esta página se le provee la información en forma numérica de varios sensores. Recuerde que la información dada es lo que procesa en la computadora del vehículo.

|   | 1.2 CURRENT I           | )ATA      |   |  |  |  |  |  |  |
|---|-------------------------|-----------|---|--|--|--|--|--|--|
|   |                         |           |   |  |  |  |  |  |  |
|   | 11.0XYGEN SENSOR        | 156 mV    |   |  |  |  |  |  |  |
|   | 12.MASS.AIR FLOW SNSR   | 1601 mV   |   |  |  |  |  |  |  |
|   | 13.INT.AIR TEMP.SNSR    | 78 °F     |   |  |  |  |  |  |  |
|   | 14. THROTTLE P. SENSOR  | 19 mV     |   |  |  |  |  |  |  |
|   | 16. BATTERY VOLTAGE     | 14.1 V    |   |  |  |  |  |  |  |
|   | 18. CRANKING SIGNAL     | OFF       |   |  |  |  |  |  |  |
|   | 21.COOLANT TEMP.SNSR    | 125 °F    |   |  |  |  |  |  |  |
|   | 22.ENGINE SPEED 906 rpm |           |   |  |  |  |  |  |  |
|   |                         | _         | Ŧ |  |  |  |  |  |  |
| [ | FIX SCRN FULL PART      | GRPH HELP | ] |  |  |  |  |  |  |

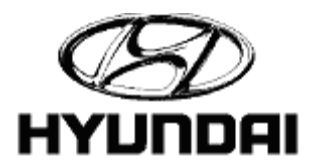

### Current Data

((F1) FIX > Up / Down > (F1) FIX ...)

La función de fijar "FIX" coloca la lectura seleccionada al tope de la pantalla siendo identificada con un asterisco, La lectura seleccionada no se cambiará cuando usted mueva el cursor por la pantalla , ésto permitirá que usted pueda comparar unos sensores en específico . La función de fijar se puede usar en más de un sensor o lectura .

| 1.2 CURRENT DATA |                            |          |         |      |      |      |   |  |  |
|------------------|----------------------------|----------|---------|------|------|------|---|--|--|
|                  |                            |          |         |      |      |      |   |  |  |
| ×                | 12.MA                      | ASS.AIE  | R FLOW  | SNSR | 1445 | mŲ   |   |  |  |
| ×                | 14.TH                      | IROTTLE  | P.SEN   | SOR  | 19   | mŲ   | - |  |  |
| ×                | 22.EM                      | IGINE S  | 750     | rpm  |      |      |   |  |  |
|                  | 13.INT.AIR TEMP.SNSR 78 °F |          |         |      |      |      |   |  |  |
|                  | 16.BA                      | AT T ERY | VOLTAG  | E    | 14.1 | V    |   |  |  |
|                  | 18.CF                      | RANKING  | G SIGNA | L    | OFF  |      |   |  |  |
|                  | 21.CC                      | )olant   | TEMP.S  | NSR  | 174  | °F   |   |  |  |
|                  | 24.VEHICLE SPEED Ø MPH     |          |         |      |      |      |   |  |  |
|                  |                            |          |         |      |      |      | Ŧ |  |  |
|                  | FIX                        | SCRN     | FULL    | PART | GRPH | HELP |   |  |  |

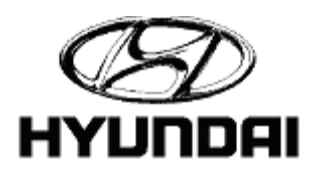

### <u>Current Data</u>

#### ((F2) SCRN)

Al seleccionar la función de SCRN le permitirá mantener la data de 4 valores ya fijados al tope de la pantalla. Oprimiendo de nuevo la tecla de SCRN mantendra la lectura de 2 valores, mientras que una tercera vez lo regresará a una vista normal de todos los valores. Esta función es de mucha ayuda cuando se necesita tener algunas lecturas en especifico todo el tiempo.

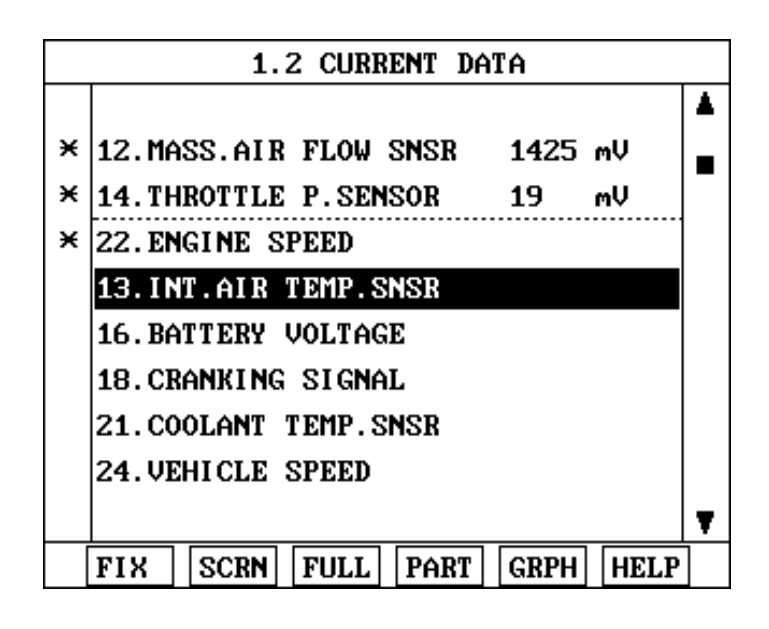

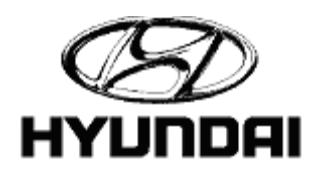

### Current Data

#### ((F3) FULL)

Al activar la opción de pantalla completa se dará la lectura de 22 sensores y actuadores en una sola página. De haber más de 22 con la tecla direccional hacia abajo pasarás a la próxima página. Presione "ESC" para volver a la pantalla normal.

| 1.2                         | 2 CURI | RENT DATA                     |
|-----------------------------|--------|-------------------------------|
| 02S 839                     | ΜŲ     | A∕C SWITCH <mark>OFF</mark>   |
| MAF SENSOR1445              | mŲ     | TR. SWITCHP, N                |
| IAT SENSOR78                | °F     | ENG. LOAD 18.1 %              |
| TP SENSOR 19                | mŲ     | INJECTION 2.3 mS              |
| BATT. VOLT14.1              | V      | IGN.TIMINGBTDC 8 °            |
| CRANK SIG. <mark>OFF</mark> |        | ISC DUTY 34.8 %               |
| ECT SENSOR194               | °F     | A∕C RELAY <mark>off</mark>    |
| ENG. SPEED812               | rpm    | 028-REAR 214 mV               |
| VSS 0                       | MPH    | CLOSE LOOPCLSD LOOP           |
| CTP SWITCHOFF               |        | LONG-TERM -3.1 %              |
| PSP SWITCHOFF               |        | SHORT-TERM <mark>0.0</mark> % |

#### ((F6) HELP)

La información dada en cada sección dependerá de el modelo del vehículo, año y función escogida. La sección de ayuda se utilizará igual que en el área de códigos guardados.

| 1.2 CURRENT DATA |                       |      |               |   |  |  |  |  |  |  |
|------------------|-----------------------|------|---------------|---|--|--|--|--|--|--|
|                  |                       |      |               |   |  |  |  |  |  |  |
| ×                | 11.0XYGEN SENSOR      | 566  | тV            |   |  |  |  |  |  |  |
| ×                | 12.MASS.AIR FLOW SNSR | 1523 | mV            |   |  |  |  |  |  |  |
| ×                | 14.THROTTLE P.SENSOR  | 605  | mV            |   |  |  |  |  |  |  |
| ×                | 22.ENGINE SPEED       | 875  | 2010 <b>M</b> |   |  |  |  |  |  |  |
|                  | 13.INT.AIR TEMP.SNSR  | 75 [ | TIPS          |   |  |  |  |  |  |  |
|                  | 16.BATTERY VOLTAGE    | 14.  | WAVE          | - |  |  |  |  |  |  |
|                  | 18.CRANKING SIGNAL    | OFF  | CASE          |   |  |  |  |  |  |  |
|                  | 21.COOLANT TEMP.SNSR  | CIRT |               |   |  |  |  |  |  |  |
|                  |                       |      | FLOW          |   |  |  |  |  |  |  |
|                  | FIX SCRN FULL PART    | GRPH | HELP          |   |  |  |  |  |  |  |

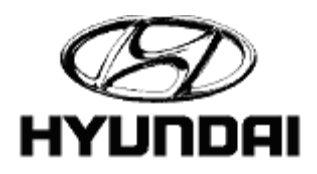

### Current Data

#### "TIPS"

((F6) HELP > TIPS > Enter > Up / Down)

La pantalla de consejos te da una serie de procedimientos y pruebas para los componentes en cuestión.

| 11.0XYGEN SENSOR                                                                                                    |
|----------------------------------------------------------------------------------------------------|
| TEST CONDITION<br>- Engine: Warm-up<br>SERVICE STANDARD<br>- When decelerating suddenly<br>from 4,000rpm: 200mv or less<br>- When engine is suddenly reced:<br>600 - 1,000mV<br>Engine is idling or 2,500 r/min:<br>400mV or less <-> 600-1,000mV(Changes<br>Inspect the waveform of oxygen sensor<br>with oscilloscope |

((F6) HELP > Down Arrow > (F6) WAVE > Enter)

La pantalla de gráficas te muestra una serie de ejemplos de hondas para el sensor en cuestión. Esto te permitirá poder comparar tus lecturas con la de los sensores bajo buen y mal funcionamiento.

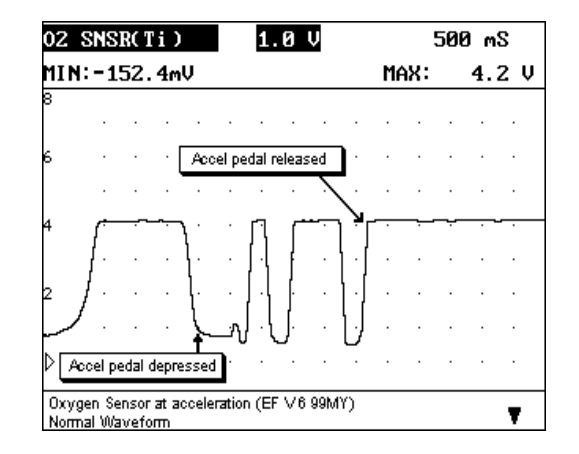

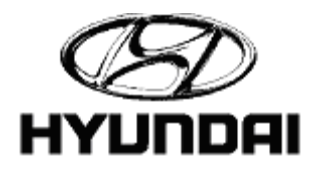

### <u>Current Data</u>

"CASE"

( (F6) HELP > Down Arrow > CASE > Enter)

La pantalla de casos te da una serie de condiciones y soluciones resultantes de pruebas de carretera.

| 11.0XYGEN SENSOR CAS                |  |  |  |  |  |  |
|-------------------------------------|--|--|--|--|--|--|
| Normal Owners Sensor Polymon A real |  |  |  |  |  |  |
| Low RPM Hesitation                  |  |  |  |  |  |  |
| Slight Engine Sunge                 |  |  |  |  |  |  |
| Boon Cao Miloago                    |  |  |  |  |  |  |
| Stumble Free Lile Deer Cas Milesee  |  |  |  |  |  |  |
| Stomble from fale, roor Gas infeage |  |  |  |  |  |  |
|                                     |  |  |  |  |  |  |
|                                     |  |  |  |  |  |  |
|                                     |  |  |  |  |  |  |

((F6) HELP > Down Arrow > CASE > Enter > Enter)

Después de la selección de casos de prueba hay una descripción del problema y una solución para ese caso en particular.

| 11. OXYGEN SENSOR                                                                                                    | CASE                                  |
|----------------------------------------------------------------------------------------------------|---------------------------------------|
| These signals were recorded from a 1<br>Accent SOHC. At lower RPM, the engi<br>would stumble and have a slightly<br>erratic idle. The front 02 sensor s<br>an inconsistant cross count and<br>incorrect voltage range.<br>There is not the smooth rolling<br>transition from above to below the<br>1200mV reference voltage as there sh<br>be. The sensor voltage should fluct<br>between about 800_1600mV. | 997<br>ine<br>shows<br>nould<br>tuate |
| Solution: The problem was corrected<br>the replacement of the front oxygen<br>sensor. This problem may have been<br>result of a poor connection at the f<br>oxygen sensor.                                                                                                    | with<br>the<br>ront                   |

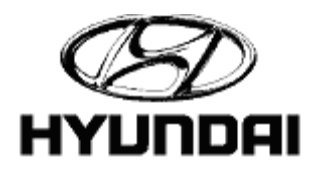

### Current Data

"CASE"

((F6) HELP > Down Arrow > CASE > Enter > Enter > Enter)

La pantalla de caso te muestra la gráfica de sensores defectuosos, y descripción de inconcistencias en la honda.

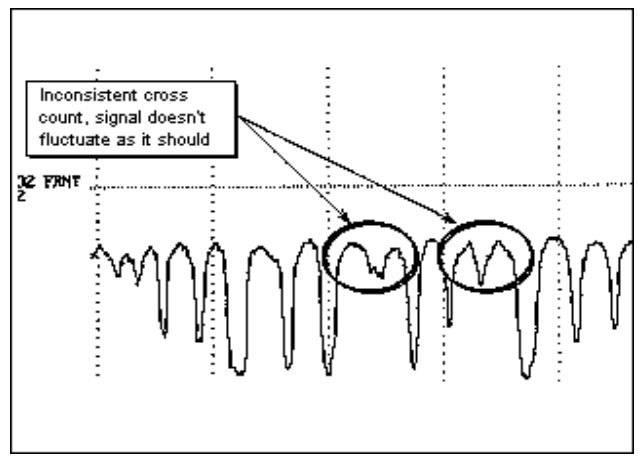

#### "CIRT"

( (F6) HELP > Down Arrow > CIRT > Enter)

La pantalla de circuítos le brinda el esquemático para el componente en cuestión. El número del pin y la localización es dada para facilitar el diagnóstico.

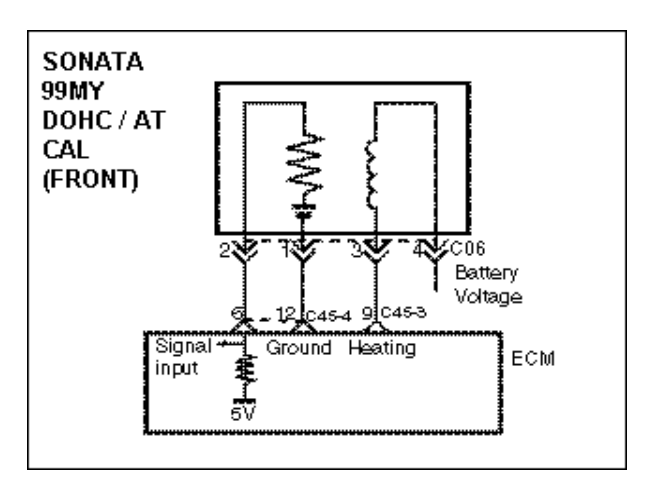

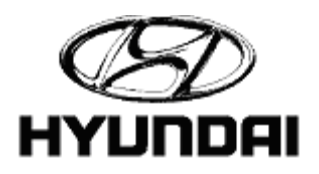

### <u>Current Data</u>

#### "FLOW"

( (F6) HELP > Down Arrow > FLOW > Enter)

En la sección de "FLOW" aparecerá una serie de preguntas para precisar el diagnóstico del vehículo. Presionando el teclado numérico hará su selección para la pregunta.

| 11.0XYGEN SENSO                                                                                    | R FLO |
|----------------------------------------------------------------------------------------------------|-------|
| *Turn ignition switch on.<br>*Connect scan tool to data<br>connector.<br>*Verify DTC P0130 is set. | link  |
| Are other DTCs also set?<br>1. Yes<br>2. No                                                        |       |
|                                                                                                    |       |
|                                                                                                    |       |
|                                                                                                    |       |

#### "GRPH"

((F5) GRPH)

Al oprimir la tecla de gráfica "GRPH" mostrará un sensor ya escogido a través de la función de fijar, en forma de gráfica. Por lo menos debe haber un sensor escogido.

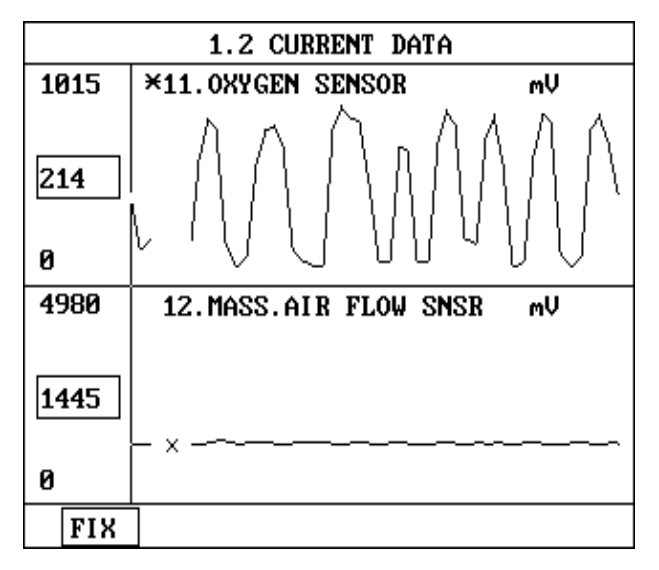

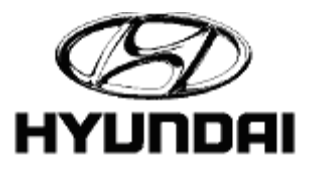

### <u>Current Data</u>

#### "GRPH"

Cuando más de un sensor o actuador es escogido se puede navegar a través de las demás selecciones con las teclas direccionales .

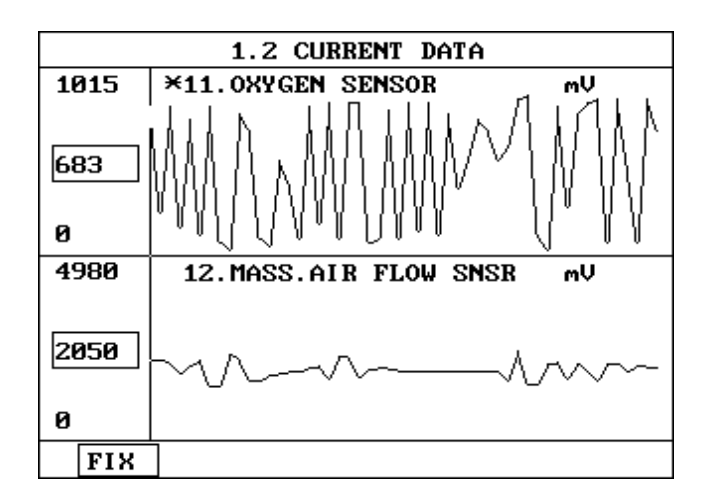

#### "PART"

#### ((F4) PART)

Esta pantalla presenta una serie de pruebas del manual y transfiere a un ociloscopio para realizar pruebas siguiendo las instrucciones de la pantalla.

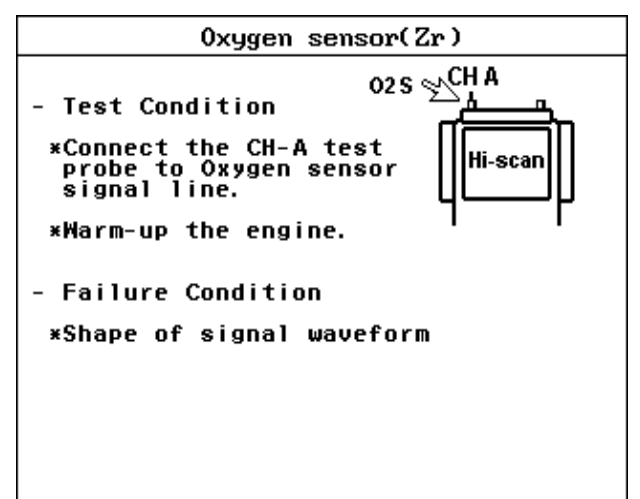

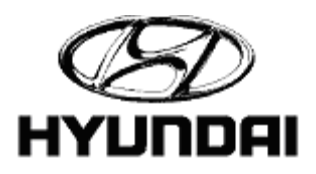

### <u>Current Data</u>

#### "PART"

((F4) PART > (F1) HOLD)

Al oprimir la tecla de "HOLD" se congelará la pantalla para una mejor evaluación de la gráfica.

#### ( (F4 ) PART > (F1) HOLD > (F3) CURS)

Esta pantalla le permite al usuario obtener lecturas de voltaje, tiempo de dwell y frecuencia de una honda, utilizando las teclas direccionales para ajustar las líneas verticales. Oprima la tecla de cursor para mover el marcador izquierdo con las teclas direccionales. Vuelve a presionar la tecla del cursor para mover el marcador derecho. Oprime la tecla de cursor por tercera vez para asegurar los dos marcadores.

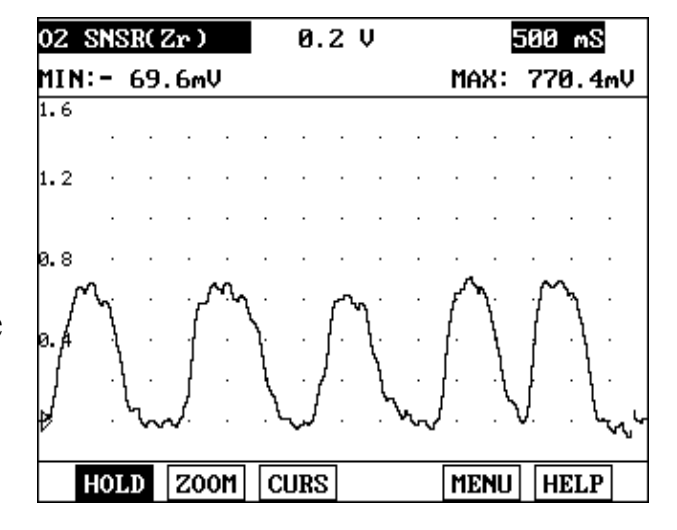

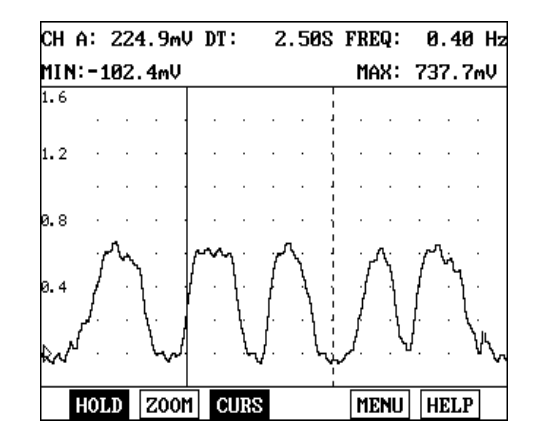

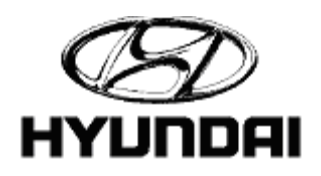

### Current Data

"PART"

( (F4 ) PART > (F1) HOLD > (F5) MENU > Up / Down > Left / Right)

La función menu durante "HOLD" permite al usuario a encender/apagar la data, y alterar el punto de "trigger".

( (F4) PART > Enter > (F2) TIME > Up / Down arrow keys)

Al oprimir "TIME" con las teclas direccionales hacia arriba o abajo puede cambiar las diviciones de tiempo horizantales del ociloscopio. El rango de tiempo puede ser visto en su esquina derecha superior, el tiempo estipulado de fábrica es de (500ms).

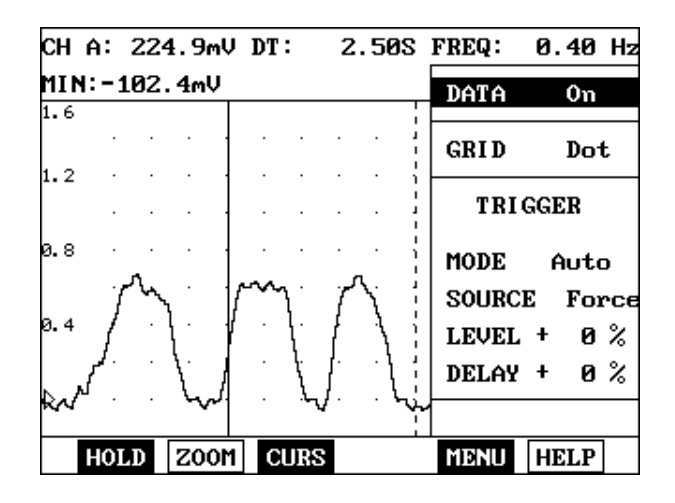

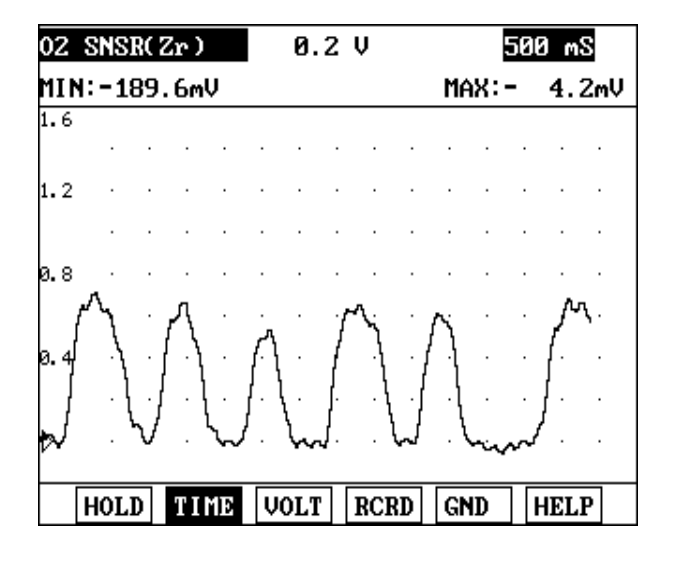

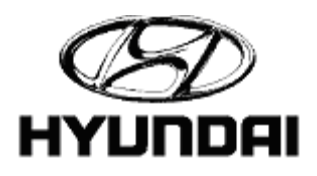

### Current Data

#### "PART"

Tiempo (TIME). Esta pantalla muestra un tiempo establecido de 2.0 s / división. Varios sensores requieren varias divisiones de tiempo para permitir una mejor interpretacion de información.

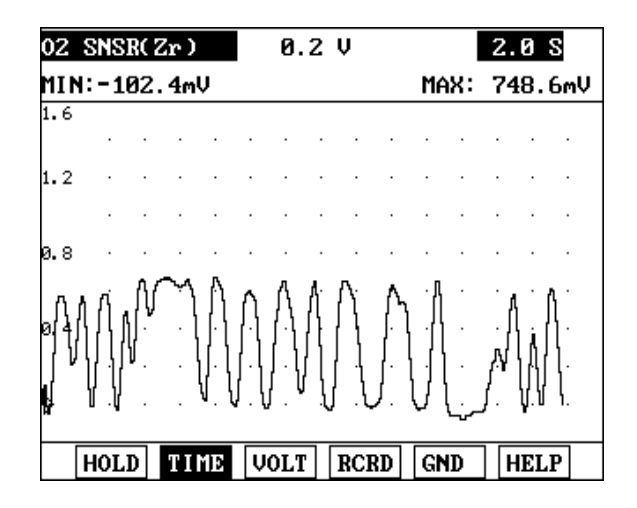

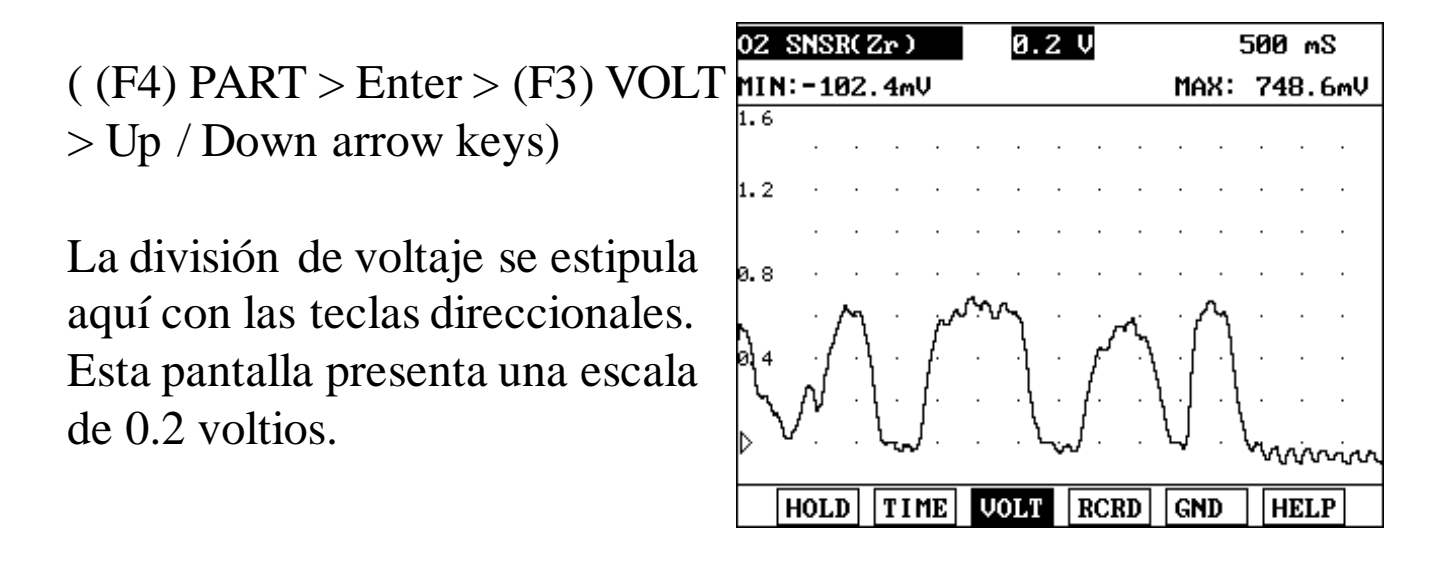

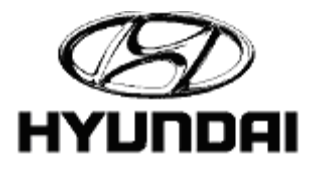

### Current Data

#### "PART"

( (F4) PART > Enter > (F4) RCRD)

Una pantalla de lectura de voltaje con una sola escala. Oprima RCRD, siga las instrucciones de la pantalla para grabar tu señal.

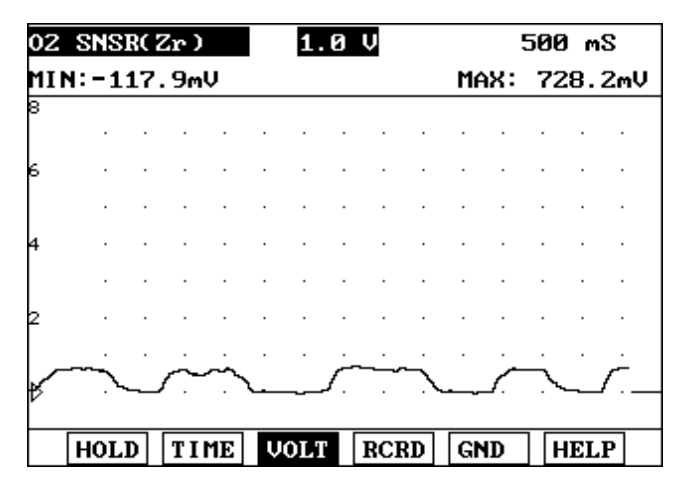

Una vez se haya grabado la data en el ociloscopio ella automáticamente le dará un "replay". Para volver a ver la data presione ((F1) PLAY). Esta data grabada se quedará en memoria hasta que se grabe sobre ella.

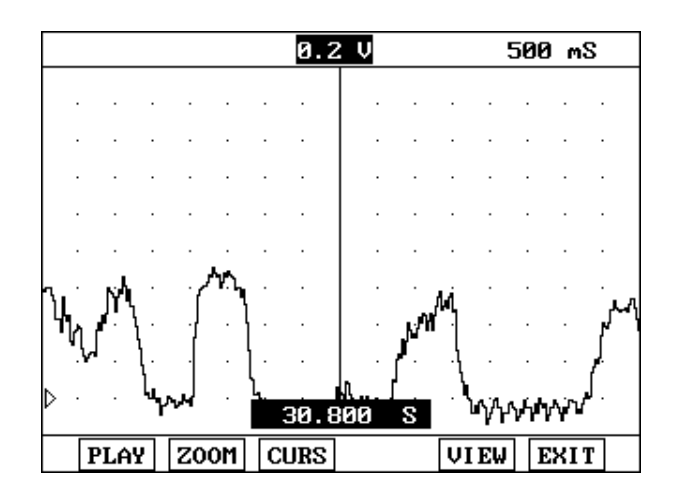

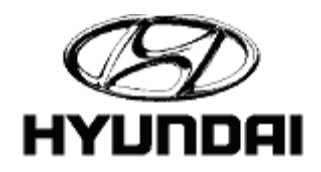

### Current Data

#### "PART"

# ((F4) PART > ENTER > (F4) RCRD)

'Para salir presione ESC. Para ver de nuevo presione RECD y seleccione "Flight Record Review".

|   |   |   |   | 0.5 V |    |    |     |     |      |     | 200 mS |   |   |   |   |
|---|---|---|---|-------|----|----|-----|-----|------|-----|--------|---|---|---|---|
|   |   |   |   |       |    |    |     |     |      |     |        |   |   |   |   |
|   |   |   |   |       |    |    |     |     |      |     |        |   |   |   |   |
|   |   |   |   |       |    |    |     |     |      |     |        |   |   |   |   |
|   |   | • |   | FL    | IG | ΗT | REC | COF | RD H | REV | IĒ     | J |   |   |   |
|   | • | · | ŀ | Ň     | E₩ | FL | IĠŀ | łT  | RÉC  | OR  | D      |   |   | • | • |
|   | · | · |   | •     | •  | •  | •   | •   | •    | •   | •      | • | • | · | • |
|   | · | · | · |       | ·  | ·  | ·   | •   | •    | •   | ·      |   | • | • | • |
|   |   |   |   |       |    |    |     |     |      |     |        |   |   |   |   |
| > | • | • |   |       |    |    |     |     |      |     |        |   |   | • |   |
|   |   |   |   |       |    |    |     |     |      |     |        |   |   |   |   |

( (F4) PART > Enter > (F4) RCRD > Flight Record Review > (F5) VIEW > Up / Down > Enter)

Al seleccionar ver la data grabada utilice las teclas direccionales de subir o bajar para enegrecer la opción y entrar a la selección de su preferencia. Hondas gráficas grabadas te llevarán a tu señal grabada.

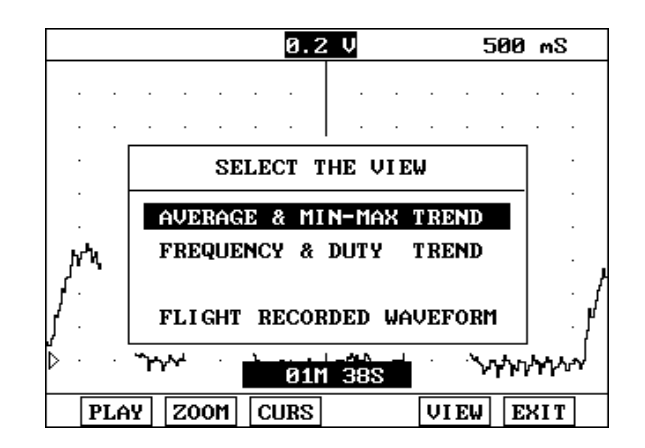

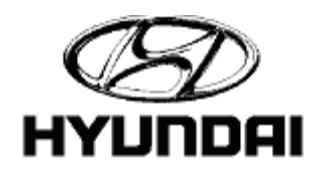

### <u>Current Data</u>

#### "PART"

(VIEW > Average & Min-Max Trend)

El promedio máximo y el mínimo (el voltaje max y min) se les muestra al momento de haber grabado la data. Utilice las flechas direccionales izq. o der. moviendo el cursor hasta el tiempo deseado.Esta lectura de tiempo puede ser vista en la esquina derecha superior.

En este caso la lectura es de 47.5 segundos después de que se empezó a grabar.

| TREND VIE | εw              | 50.  | 0   | S |    | 47 | . 50 | 0  | S | СН  | A |
|-----------|-----------------|------|-----|---|----|----|------|----|---|-----|---|
| 1.0       | A               | VER  | AGE | Ę | ц  |    |      |    |   |     |   |
| 0.607     | M               | γÅ   | •   | • | •  | •  | •    | •  | • | • • |   |
| -1.0      |                 |      |     | • | •  | •  |      | •  | • |     |   |
| 2.0       | M               | IN-I | 1AX | Ę | ני |    |      |    |   |     |   |
| 0.541     | <b>1</b> 0-1910 | hri  | •   | • | •  | •  |      | •  | • |     |   |
| 0.0       |                 | '    | •   | • | •  | •  | •    | •  |   | · · |   |
|           |                 |      |     |   |    |    | VΙ   | E₩ | E | XIT |   |

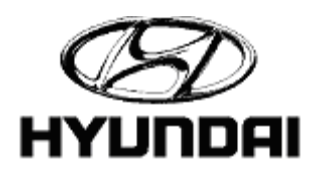

### **Current Data**

#### "PART"

(VIEW > Frequency & Duty Trend)

Frecuencia y tendencia laboral: Muestran la frecuencia y la tendencia laboral de la data grabada.

| TREND VIEW | 50.0 S    | 47.5          | 500 \$ | S CH A | ĥ |
|------------|-----------|---------------|--------|--------|---|
| 1.00       | EREQUENCY | [Hz]          |        |        |   |
| 1.00       |           | · · · ·       | · · ·  | · · ·  |   |
| 0          |           |               |        |        |   |
| 100        | риту с%ј  |               |        |        |   |
| 58         |           | · · ·         | · · ·  | · · ·  |   |
| Ø          |           |               |        |        |   |
|            |           | <b>■</b> ▶ [• | ЛЕМ    | EXIT   |   |

((F4) PART > Enter > (F5) GND)

GND. El nivel de "ground" para el osciloscopio puede ser ajustado con las teclas de subir o bajar . El ajuste de "ground" está al fondo de la pantalla.

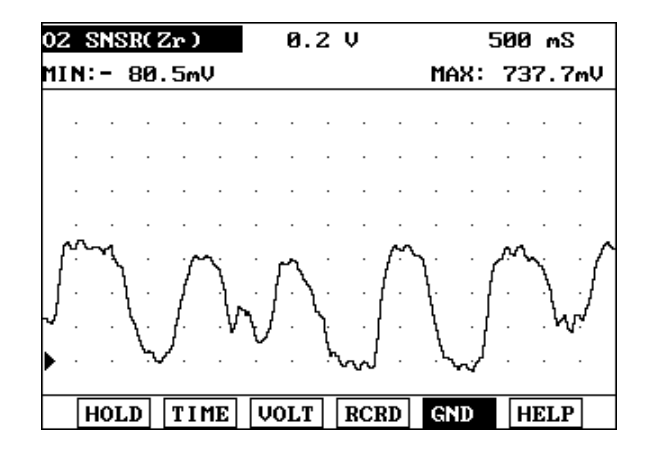

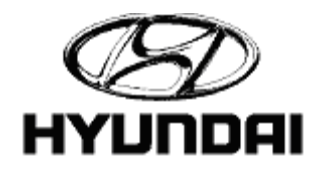

### Current Data

#### "PART"

El nivel de "ground" ajustado a mitad de la pantalla.

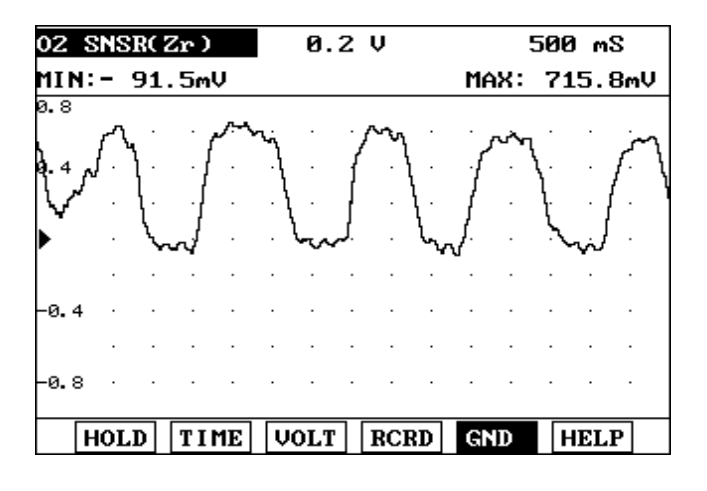

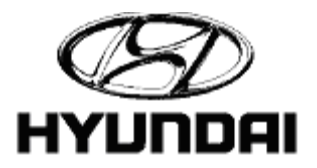

### <u>Flight Record</u>

(Flight Record > Enter)

Flight Record (System Selection)

| 1. HYUNDAI VEHICLE DIAGNOSIS |
|------------------------------|
| Model : Sonata All           |
| SYSTEM : ENGINE L4           |
| 1999-2000                    |
| 01. DIAGNOSTIC TROUBLE CODES |
| 02. CURRENT DATA             |
| 03. FLIGHT RECORD            |
| 04. ACTUATION TEST           |
| 05. SIMU-SCAN                |
| 06. SYMPTOM ANALYSIS         |
| 07. EVAP. LEAKAGE TEST       |
| 08. CARB OBD-II DIAGNOSIS    |

Esta función le permite fijar los componentes que desea grabar

(F1). Con una cantidad de hasta 8 artículos en (Flight Record).

( (F6) RCRD)) Esta función grabará los componentes escogidos y se detendrá al oprimir la tecla de (ESC).

( (F5) CALL) Esta función es utilizada para volver a ver la data grabada. La data se mantendrá hasta que se le vuelva a grabar sobre ella siendo borrada por la data nueva.

| 1.3 FLIGHT RECORD |                       |              |       |      |      |   |  |  |
|-------------------|-----------------------|--------------|-------|------|------|---|--|--|
|                   |                       |              |       |      |      |   |  |  |
| ×                 | 12.MA                 | ASS.AIR FLOW | SNSR  | 1015 | mŲ   |   |  |  |
| ×                 | 14.TH                 | ROTTLE P.SE  | NSOR  | 585  | mŲ   | • |  |  |
|                   | 11.0                  | YGEN SENSOR  |       | 58   | mŲ   |   |  |  |
|                   | 13. IN                | T.AIR TEMP.  | SNSR  | 93   | °F   |   |  |  |
|                   | 16.BA                 | ATTERY VOLTA | GE    | 12.1 | V    |   |  |  |
|                   | 18.CF                 | RANKING SIGN | AL    | OFF  |      |   |  |  |
|                   | 21.CC                 | OLANT TEMP.  | SNSR  | 95   | °F   |   |  |  |
|                   | 22.ENGINE SPEED Ø rpm |              |       |      |      |   |  |  |
|                   |                       |              |       |      |      | Ŧ |  |  |
|                   | FIX                   | INTERVAL:    | 350mS | CALL | RCRD |   |  |  |

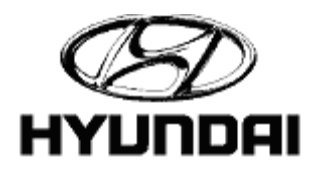

### <u>Flight Record</u>

#### CAR ID Entry.

Para entrar una tarjeta de identificación utilice las teclas direccionales de subir o bajar para cambiar los caracteres y las de izq y der.para cambiar la pocisión.

| 1.3 FLIGHT RECORD                                                   |  |
|---------------------------------------------------------------------|--|
| MEMORY 1                                                            |  |
| CAR ID :<br>MODEL : ACCENT ALL<br>SYSTEM : ENGINE SOHC<br>2000-01MY |  |
| PRESS [ENTER] KEY TO START.                                         |  |

Para grabar oprima ((F5) TRIG). Desde que se comienza a grabar se marcará un punto, el cual se usará como base de salida. Esto le permitirá al usuario tener un punto de referencia para fallas intermitentes. Oprima (F6) para terminar.

| 1.3 FLIGHT RECORD : N    | ow Recording |
|--------------------------|--------------|
|                          |              |
| × 11. BATTERY VOLTAGE    | 12.2 V       |
| * 12. MASS.AIR FLOW SNSR | 0.0 Kg∕h     |
| × 13.INT.AIR TEMP.SNSR   | 104.9°F      |
| * 14. THROTTLE P. SENSOR | 0.0°         |
| * 15.ISC ACTUATOR DUTY   | 48.8 %       |
| * 17.ISA ADAPTION VALUE  | 1.0 %        |
| * 18.CKP SIGNAL          | OFF          |
| × 20. ENGINE SPEED       | 0 rpm        |
|                          | 0 %          |
|                          | TRIG END     |

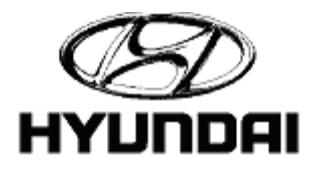

### <u>Flight Record</u>

((F5)CALL)

Una vez terminada la grabación, aparecerá esta pantalla. Esta data numérica puede ser revisada con las teclas direccionales de subir o bajar.

( (F1) GRPH) Esta función le permite ver la gráfica de la data grabada.

((F6) HOME) Esto le permitirá regresar al punto de comienzo.

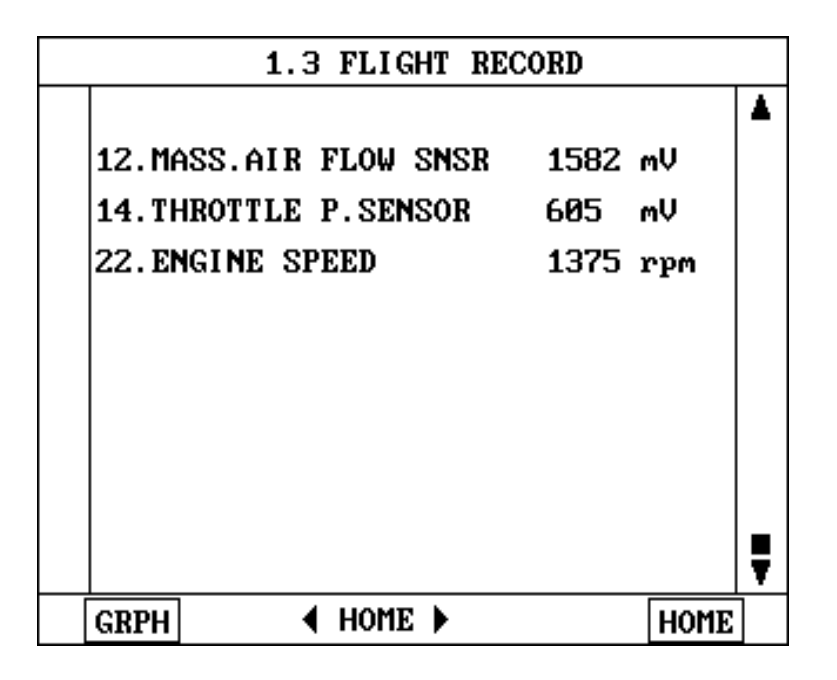

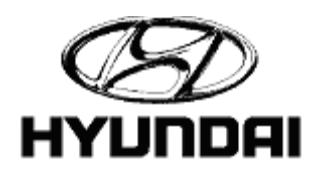
#### <u>Flight Record</u>

#### Flight Record Graph.

( (F1) GRPH) Esta función le permite ver dos señales a la misma vez una de ellas se puede fijar mientras la otra se puede ir cambiando con las teclas de subir o bajar. Para mover el punto de referencia en la gráfica utilice las teclas de izquierda y derecha. En la parte izquieda de la pantalla puede ver la data numérica de la gráfica.

((F1) LIST) Al oprimir esta tecla volverá a la pantalla anterior.

( (F6) HOME) Al oprimir esa tecla regresará al punto donde comenzó a grabar.

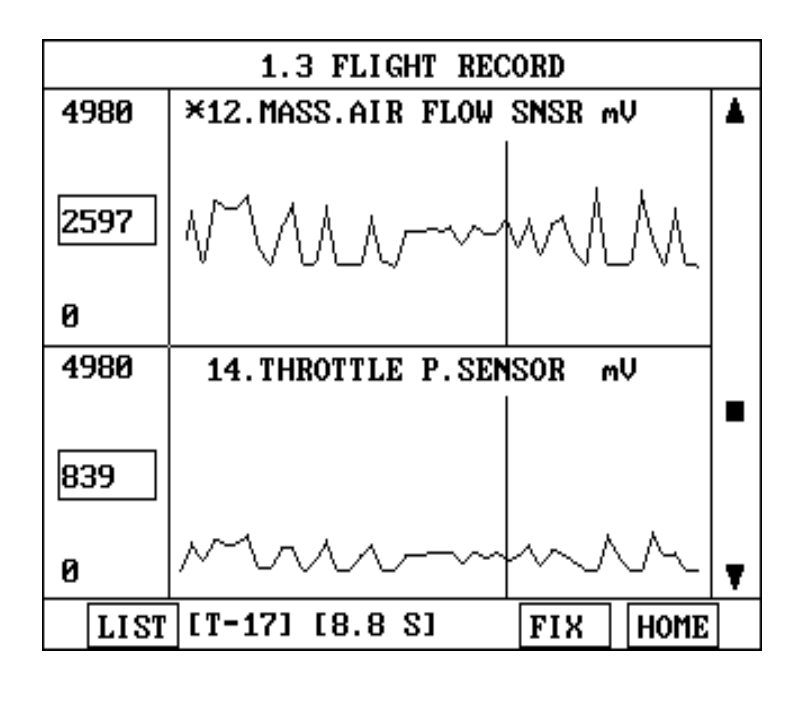

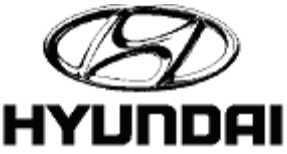

#### Actuator Test

(Enter > Up / Down arrow keys)

Hay varios componentes que se pueden verificar. Use las teclas direccionales para escoger el actuador que quiere verificar y oprima (STRT).

| 1.4 ACTUATION TEST               |                             |  |  |  |  |  |  |  |  |
|----------------------------------|-----------------------------|--|--|--|--|--|--|--|--|
|                                  |                             |  |  |  |  |  |  |  |  |
| NO.1 INJEC                       | FOR                         |  |  |  |  |  |  |  |  |
| DURAT I ON                       | DURATION 6 SECONDS          |  |  |  |  |  |  |  |  |
| METHOD                           | DEACTIVATION                |  |  |  |  |  |  |  |  |
| CONDITION                        | IG.KEY ON<br>ENGINE RUNNING |  |  |  |  |  |  |  |  |
| PRESS [STRT], IF YOU ARE READY ! |                             |  |  |  |  |  |  |  |  |
| STRT                             |                             |  |  |  |  |  |  |  |  |

(Actuation Test > Enter)

Prueba de actuadores

| 1. HYUNDAI VEHICLE DIA  | GNOSIS |
|-------------------------|--------|
| MODEL : SONATA          | ALL    |
| SYSTEM : ENGINE L4      |        |
| 1999-2000               |        |
| 01. DIAGNOSTIC TROUBLE  | CODES  |
| 02. CURRENT DATA        |        |
| 03. FLIGHT RECORD       |        |
| 04. ACTUATION TEST      |        |
| 05. SIMU-SCAN           |        |
| 06. SYMPTOM ANALYSIS    |        |
| 07. EVAP. LEAKAGE TEST  |        |
| 08. CARB OBD-II DIAGNOS | SIS    |

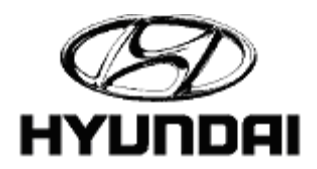

#### <u>Simu-Scan</u>

(Simu-Scan > Enter)

Simu-Scan (System Selection)

| 1. HYUNDAI VEHICLE DIAGN  | 0818 |
|---------------------------|------|
| MODEL : SONATA            | ALL  |
| SYSTEM : ENGINE L4        |      |
| 1999-2000                 |      |
| 01. DIAGNOSTIC TROUBLE CO | DES  |
| 02. CURRENT DATA          |      |
| 03. FLIGHT RECORD         |      |
| 04. ACTUATION TEST        |      |
| 05. SIMU-SCAN             |      |
| 06. SYMPTOM ANALYSIS      |      |
| 07. EVAP. LEAKAGE TEST    |      |
| 08. CARB OBD-II DIAGNOSIS |      |

Simu-Scan esta función le permite a la data actuar en forma numérica y utilizar la función de multimetro.

((F1) METR) Esta función le permite al usuario escoger el tipo de metro que desea utilizar.

((F2) SIML) Esta función le permite escoger que sensor estimular.

((F6) FIX) Esta función le permitirá fijar la lectura de algún sensor en específico

( (F4) CLR) Esta función le permitirá borrar los valores MAX y MIN en los metros.

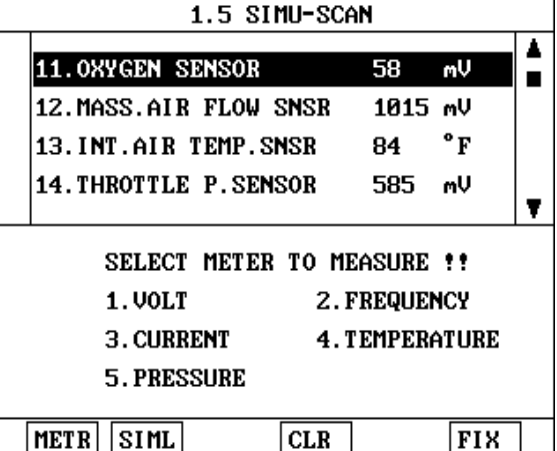

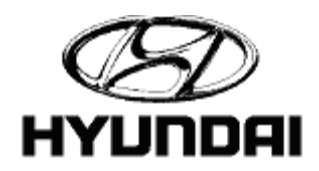

Simu-Scan

((F1) METR > (1) VOLT > Enter)

METR > VOLT. Aquí puede apreciar la lectura de varios sensores mientras utiliza el voltímetro.

| 1.5 SIMU-SCAN                 |   |  |  |  |  |  |
|-------------------------------|---|--|--|--|--|--|
| 11.0XYGEN SENSOR 58 mV        |   |  |  |  |  |  |
| 12.MASS.AIR FLOW SNSR 1015 mV | - |  |  |  |  |  |
| 13.INT.AIR TEMP.SNSR 84 °F    |   |  |  |  |  |  |
| 14. THROTTLE P. SENSOR 585 mV | • |  |  |  |  |  |
| VOLT METER                    |   |  |  |  |  |  |
| Ø.4 Ų ⊂HA                     |   |  |  |  |  |  |
| MAX: 0.5 V MIN: -0.0 V        |   |  |  |  |  |  |
| METR SIML CLR FIX             |   |  |  |  |  |  |

((F2) SIML > (3) VSS > (F4) + or (F5) - )

SIML > VSS Al seleccionar esta pantalla puede ver la simulación de una entrada de velocidad a la vez que se le muestra la lectura de algunos sensores . Con la teclas de + / - puede aumentar o disminuir la velocidad simulada.

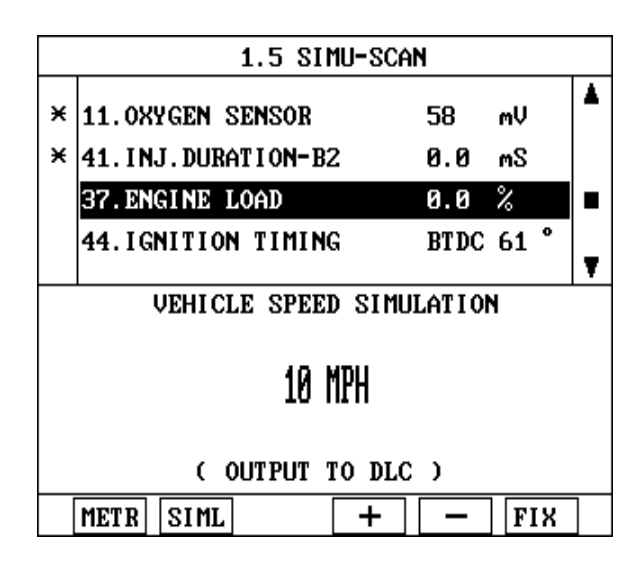

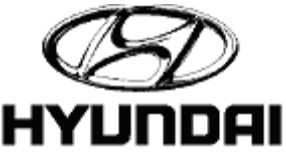

40

#### Sympton Analysis

Análisis de síntomas:

Le presenta una serie de posibles problemas que le pudieran estar ocurriendo al vehículo

| 1. HYUNDAI VEHICLE DIAGNOSIS |
|------------------------------|
| Model : Sonata All           |
| SYSTEM : ENGINE L4           |
| 1999-2000                    |
| 01. DIAGNOSTIC TROUBLE CODES |
| 02. CURRENT DATA             |
| 03. FLIGHT RECORD            |
| 04. ACTUATION TEST           |
| 05. SIMU-SCAN                |
| 06. SYMPTOM ANALYSIS         |
| 07. EVAP. LEAKAGE TEST       |
| 08. CARB OBD-II DIAGNOSIS    |

(Select Symptom > Enter)

En esta función se le permite al usuario escoger un síntoma y se brindará información de cómo diagnosticar el problema.

| 1.6 | SYMPTOM | ANALYSIS | Ŧ |
|-----|---------|----------|---|
|     |         |          |   |

#### 01. ENGINE HESITATE, ACCELERATES POORLY

| 02.POOR DRIVING                       |
|---------------------------------------|
| 03.STALL-SOON AFTER STARTING          |
| 04.STALL-AFTER ACCEL. PEDAL DEPRESSED |
| 05.STALL-AFTER ACCEL. PEDAL RELEASED  |
| 06.ENGINE STALL-DURING A/C ON         |
| 07. DOES NOT CRANK                    |
| 08. STARTER RUNS BUT ENGINE NOT CRANK |
|                                       |

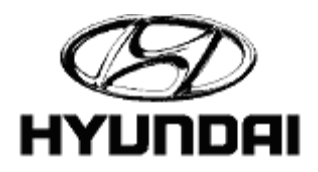

#### Sympton Analysis

(Injector & Fuel Quality > (F4) Data)

La selección de algún tipo de problema lo llevará a un listado de posibles componentes defectuosos para facilitar el diagnóstico.

| ENGINE HESITATE, ACCELERATES POORLY 🔻 |
|---------------------------------------|
|                                       |
| 01.INJECTOR & FUEL QUALITY            |
| 02.IGNITION CIRCUIT                   |
| Ø3. OXYGEN SENSOR                     |
| 04.AIR FLOW SENSOR                    |
| 05.THROTTLE POSITION SENSOR           |
| 06.TIMING MARK                        |
| 07.COMPRESSION PRESSURE               |
| 08.FUEL PRESSURE                      |
|                                       |
| DATA PART HELP                        |

Esta pantalla le muestra una lectura digital y gráfica para los sensores que le apliquen. Las lecturas pueden ser pasadas con las teclas de subir o bajar. Se presiona la tecla de ESC para regresar a la pantalla anterior.

| ENGINE HESITATE, ACCELERATES POORLY |             |            |      |       |  |  |  |  |  |
|-------------------------------------|-------------|------------|------|-------|--|--|--|--|--|
| 4980                                | ×maf sensor | mV         | 028  |       |  |  |  |  |  |
| 1699                                | ,-1w        | $\sim$     | 761  | mŲ    |  |  |  |  |  |
| 0                                   |             |            |      |       |  |  |  |  |  |
| 4980                                | TP SENSOR   | mŲ         | INJE | CTION |  |  |  |  |  |
| 605                                 |             |            | .0   | mS    |  |  |  |  |  |
| 0                                   | ·····       | $\sim\sim$ |      |       |  |  |  |  |  |
| FIX                                 |             |            |      |       |  |  |  |  |  |

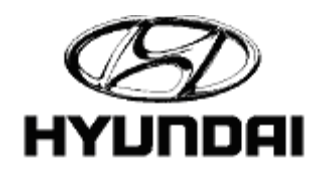

#### Sympton Analysis

(Injector & Fuel Quality > (F5) Part)

| ENGINE | HESITATE, | ACCELERATES | POORLY | Ŧ |
|--------|-----------|-------------|--------|---|
|--------|-----------|-------------|--------|---|

01.INJECTOR & FUEL QUALITY 02.IGNITION CIRCUIT 03.OXYGEN SENSOR 04.AIR FLOW SENSOR 05.THROTTLE POSITION SENSOR 06.TIMING MARK 07.COMPRESSION PRESSURE 08.FUEL PRESSURE

DATA PART HELP

#### (F5) PART > Enter

| Injectors                                                                                                    |
|----------------------------------------------------------------------------------------------------|
| Injector CHA<br>- Test Condition<br>*Connect the CH-A test<br>probe to the Injector<br>signal line.<br>- Failure Condition<br>*Voltage spark is more than 64V<br>(EF Sonata V6 ; 50V) |
| *Shape of signal waveform                                                                                                    |
|                                                                                                    |

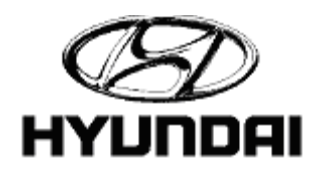

#### Sympton Analysis

#### (F5) PART

La data actual es mostrada para ser analizada

| IN. | JECT        | OR       |    |             | 10 V |            |   |      |    | 2.0 mS    |    |   |      |   |
|-----|-------------|----------|----|-------------|------|------------|---|------|----|-----------|----|---|------|---|
| MII | IN:-664.0mV |          |    |             |      | dt: 3.80mS |   |      |    | MAX: 65.8 |    |   | 3 V  |   |
| 80  |             |          |    |             |      |            |   |      |    |           |    |   |      |   |
|     |             |          |    |             |      |            |   |      |    |           | ħ  |   |      |   |
| 60  |             |          |    |             |      |            |   |      |    |           |    |   |      |   |
| 40  |             |          |    |             |      |            |   |      |    |           |    |   |      |   |
|     | •           | •        | •  | •           | •    | •          | • | •    | •  | •         | h  | • |      |   |
| 20  | •           | •        | ·  | •           | •    | •          | • | •    | •  | •         | K  | · |      | • |
|     | <del></del> | <u> </u> |    | <u>من</u> م |      |            |   | منها | Ξ  | ·         | 1  |   |      |   |
| ⊳   | •           |          |    |             | •    |            |   | •    | ·  |           |    |   |      | • |
|     | HOL         | D        | TI | ME          | Ų    | OLT        | ľ | RCI  | RD | G         | D  | ŀ | EL   | P |
|     | HUL         | U        | 11 | ΠĽ          | L V  | UL I       |   | KCI  | KD | G         | עו |   | 1EL. | r |

Para comparar lecturas ya establecidas con las que está analizando en el momento vaya a WAVE.

| IN. | JECT | OR |       |    |            |     | 10 | V   |        | 2.0 mS |    |    |      |    |  |  |
|-----|------|----|-------|----|------------|-----|----|-----|--------|--------|----|----|------|----|--|--|
| MII | N:-6 | dt | :     | з. | 60r        | ۱S  | MA | X:  | 65.8 V |        |    |    |      |    |  |  |
| 80  |      |    |       |    |            |     |    |     |        |        |    |    |      |    |  |  |
|     |      |    |       |    |            |     |    |     |        |        | П  |    |      |    |  |  |
| 60  |      |    |       |    |            |     |    |     |        |        | 1  |    |      |    |  |  |
| 40  |      |    | •     | •  |            | •   |    |     | •      |        | ł  | Ī  | IPS  | ŝ  |  |  |
|     |      |    |       |    |            |     |    |     |        |        |    | ļ  | IAVE |    |  |  |
| 20  |      |    |       |    |            |     |    |     |        |        |    | Ç0 | ASE  | S_ |  |  |
|     |      |    | • • • |    | - <b>-</b> |     |    |     | _      |        |    | Ç0 | IRT  |    |  |  |
| ⊳   |      |    |       |    |            |     |    |     |        |        | ┛  | F  | LOP  | J  |  |  |
|     | HOL  | D  | TI    | ME | ] [V       | 0L] | C  | RCI | RD     | Gľ     | 1D | H  | ELI  | 2  |  |  |

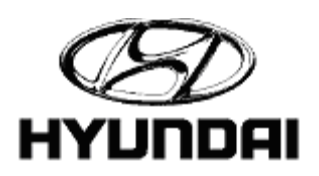

#### Sympton Analysis

( (F6) HELP > Up / Down arrow > Wave > Enter)

| IN, | JECTO    | R  |     |    |                 | 1   | 0  | V   |        | 2.0 mS |                        |      |   |  |  |
|-----|----------|----|-----|----|-----------------|-----|----|-----|--------|--------|------------------------|------|---|--|--|
| MII | N:-66    | dt | :   | з. | 60m             | S   | MA | X:  | 65.8 V |        |                        |      |   |  |  |
| 80  |          |    |     |    |                 |     |    |     |        |        |                        |      |   |  |  |
|     |          | •  | •   | •  | •               | •   | •  | •   | •      | •      | •                      |      |   |  |  |
| 60  |          | •  | ·   | •  | •               | ·   | •  | ·   | •      |        | l                      |      |   |  |  |
|     |          | •  | •   | •  | •               | ·   | ·  | •   | ·      | •      | ł                      |      |   |  |  |
| 40  |          | •  | •   | ·  | •               | •   | ·  | ·   | ·      |        | łſ                     | TIPS | ٦ |  |  |
|     |          | •  |     | •  | •               | •   | ·  | ·   |        |        | $\left  \cdot \right $ |      |   |  |  |
|     |          |    |     |    |                 |     |    |     |        |        | $\left  \cdot \right $ | WHOL | • |  |  |
| 20  | <u> </u> |    |     |    | <u>م. نــــ</u> |     |    |     | ÷,     |        | $\left  \cdot \right $ | CASE |   |  |  |
|     |          |    |     |    |                 |     |    |     |        |        |                        | CIRT |   |  |  |
| ⊳   |          | _  |     | _  |                 |     |    |     |        | -      | -                      | FLOW |   |  |  |
|     | HOLD     |    | TIM | E  | Ų               | OLT |    | RCF | D      | GN     | D                      | HELP |   |  |  |

Use las teclas de subir o bajar para ver las diferentes tipos de hondas.

| INJE               | CT           | DR             |            |      |       |       | 10 | V   |    | 2.0 mS         |    |     |             |     |  |  |
|--------------------|--------------|----------------|------------|------|-------|-------|----|-----|----|----------------|----|-----|-------------|-----|--|--|
| MIN:               | 42           | 26.            | 7m         | V    | dt    | :     | 3. | 10  | ٦S | MAX            | X: | 7   | <b>'1</b> . | 3 V |  |  |
| 80                 |              |                |            |      |       |       |    |     |    |                |    |     |             |     |  |  |
|                    |              |                |            |      |       |       |    |     |    |                |    |     |             |     |  |  |
| 60                 |              |                |            |      |       |       |    |     |    |                |    |     |             |     |  |  |
| иа                 |              |                |            |      |       |       |    |     |    |                |    |     |             |     |  |  |
| 40                 |              |                |            |      |       |       |    |     |    | •              |    | •   |             | •   |  |  |
| 20                 |              | •              | ·          | •    |       | •     |    | •   | •  | •              | ľ  | ·   | •           | •   |  |  |
|                    |              | • •            | •••        |      |       | •••   |    | • · |    | 1 <sup>.</sup> | `  | ~~• | • • •       | ••  |  |  |
| Þ                  |              |                | •          |      |       |       |    |     | •  |                |    | •   | •           |     |  |  |
| Injectio<br>Normal | n du<br>I Wa | iratio<br>vefo | n at<br>)m | idle | (Acee | ent ) |    |     |    |                |    |     |             |     |  |  |

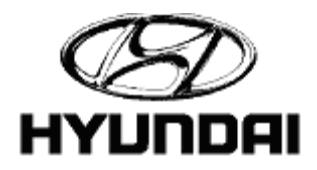

#### EVAP Leakage Test

(EVAP Leakage Test > Enter)

La prueba de escape de gases hará que el sistema haga un ciclo de pruebas en sus componentes para detectar fugas en el sistema de gases.

Siga las instrucciones que aparecn en su pantalla.

La prueba tarda alrededor de 2-3 min. en completarse. Oprima Esc para regresar al menú.

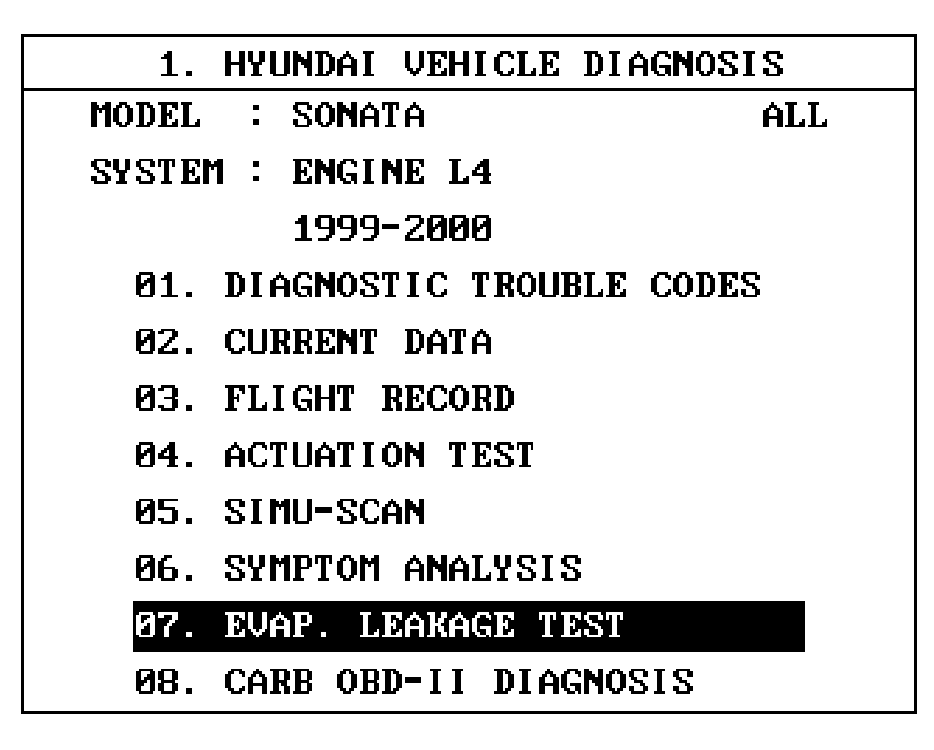

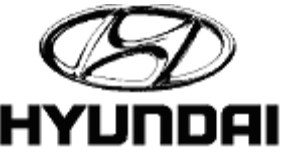

#### Tool Box (DVOM/Scope)

(Tool Box DVOM / SCOPE > Enter)

#### Caja de herramientas

| 1. | HYUNDAI VEHICLE DIAGNOSIS |
|----|---------------------------|
| 2. | TOOL BOX( DVOM/SCOPE )    |
| з. | CARB OBD-II DIAGNOSIS     |
| 4. | FLIGHT RECORD REVIEW      |
| 5. | SYSTEM SETUP              |
| 6. | DATA DOWN LOAD            |

#### (Engine > Enter)

En la caja de herramientas, al escojer motor (engine), lo llevará a un menú de pruebas par el diagnóstico del motor.

# Ø1. ENGINE Ø2. AUTOMATIC TRANSAXLE Ø3. OSCILLOSCOPE Ø4. METER (V, F, R, A, T, P) Ø5. ACTUATOR DRIVING Ø6. SENSOR SIMULATOR

TOOL BOX(DVOM/SCOPE)

2.

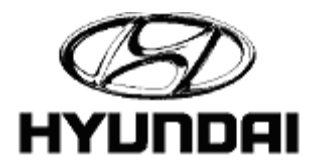

#### Tool Box (DVOM/Scope)

(Sensors > Enter)

En la sección de diagnóstico del motor escoja los componentes o áreas a probar.

| Z.I Endine |
|------------|
|------------|

01.SENSORS

02.ACTUATORS 03.IGNITION 04.OTHERS

(CKP Sensor Analog > Enter)

La pantalla de sensores le dará una selección de procedimientos con el ociloscopio para la elección de cualquier sensor.

| 2.1.1 SENSORS                      |
|------------------------------------|
|                                    |
| 01.CKP/CMP SENSOR (HALL)           |
| 02.CKP/CMP SENSOR (ANALOG)         |
| 03.CKP/CMP SENSOR (MELCO)          |
| 04.CKP SENSOR (HALL)               |
| 05.CKP SENSOR (ANALOG)             |
| 06.CKP SENSOR (MELCO)              |
| 07.ENGINE COOLANT TEMPERATURE SNSR |
| 08.EXHAUST GAS RECIRCULATION SNSR  |
|                                    |
|                                    |

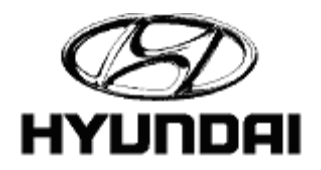

## Tool Box (DVOM/Scope)

((CKP) sensor (Analog) > Enter)

Seleccionando un sensor en particular le mostrará las pruebas en específico para ese sensor, condiciones de falla y lo enviará al ociloscopio para pruebas de sensores. Esta función es muy similar a la de data actual (current data).

| CKP/CMP sensor (HALL)                                                                                                    |
|----------------------------------------------------------------------------------------------------|
| CKP CHA CHB CMP<br>- Test Condition<br>*Connect the CH-A test<br>probe to the CKP<br>Sensor Signal line<br>and CH-B to CMP. |
| - Failure Condition                                                                                                    |
| *Shape of Signal Waveform compare with<br>standard waveform                                                                 |
| *CKP two missing teeth is between CMP<br>GND period.                                                                        |
|                                                                                                    |

La data mostrada se puede comparar con las hondas que se encuentran en la sección de ("HELP" > "WAVE"). Para regresar a la pantalla de selección de sensores.

| СКІ        | 2         | (A         | NA       | L0(      | 3) |          | 5.6 | <u>a</u> ( | ļ   |     | 2.0 mS |      |      |     |     |  |  |
|------------|-----------|------------|----------|----------|----|----------|-----|------------|-----|-----|--------|------|------|-----|-----|--|--|
| Pea<br>CKR | ak<br>P(C | to<br>H-A  | Pea<br>) | k<br>MIH | 4: | 7.       | 8 V | СЦ         | IR: | 8.  | . 9 L  | ) MA | ×    | 9.3 | sυ  |  |  |
| 20         |           |            |          |          |    |          |     |            |     |     |        |      |      |     |     |  |  |
|            |           | •          | •        | ·        | •  |          | •   |            | •   | ·   | •      | •    | •    | •   |     |  |  |
| 10         |           | •          | •        | •        | •  | •        | •   | •          | •   | •   | •      |      | •    | •   |     |  |  |
| A 1        | ነ እ       | Å          | •        | λ        | АЛ | A /      | ۱۸  | ለ ለ        | А / | 1 л | A I    | ١Ă   | Ňл   | А Л | 'n. |  |  |
| W          | ٧ı        | ۰۲ کر<br>ا | 5        | 11       | ľ  | IV       | VV  | 'V'        | ٧V  | Ϋ́  | IV     | Į/۱  | 11/1 | [   | ψV  |  |  |
|            | -         |            | •        | V. *     |    |          |     | ."         | •   |     |        |      | ."   |     |     |  |  |
| -10        |           | •          | •        | ·        | •  | ·        | •   | •          | •   | ·   | •      | •    | •    |     |     |  |  |
|            |           | •          | ·        | ·        | ·  | •        |     | •          | ·   | ·   | •      |      | ·    |     |     |  |  |
| - 20       |           |            | •        |          |    |          |     |            |     | •   |        |      |      |     |     |  |  |
| -20        | _         |            |          |          |    | <u> </u> |     | 1          |     |     |        |      |      |     | 1   |  |  |
|            | H(        | DLD        |          | Z0(      | )M | CL       | JRS |            |     |     | ME     | NU   | (H)  | ELP |     |  |  |

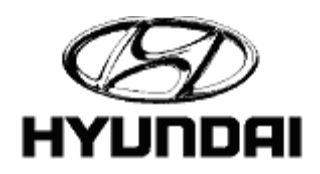

#### Tool Box (DVOM/Scope)

(Actuators > Enter)

La sección de prueba de actuadores le brinda información de prueba para diferentes componentes.

|   | 2.1          | ENGINE |   |
|---|--------------|--------|---|
| e | 1. SENSORS   |        |   |
| E | 2. ACTUATORS |        |   |
| e | 3.IGNITION   |        | - |
| e | 4. OTHERS    |        |   |
|   |              |        |   |
|   |              |        |   |
|   |              |        |   |
|   |              |        |   |
|   |              |        |   |
|   |              |        |   |

(Idle Speed Actuator > Enter)

Se puede escoger entre los actuadores para realizar pruebas y condiciones de prueba.

| 2.1.2 ACTUATORS        |  |
|------------------------|--|
|                        |  |
| 01.IDLE SPEED ACTUATOR |  |
| 02. INJECTORS          |  |
| 03.STEP MOTOR          |  |
|                        |  |
|                        |  |
|                        |  |
|                        |  |
|                        |  |
|                        |  |
|                        |  |
|                        |  |

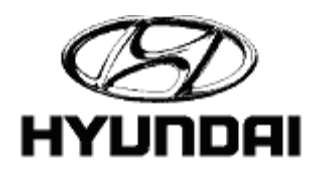

## Tool Box (DVOM/Scope)

(Idle Speed Actuator > Enter)

Este es un ejemplo de una prueba de actuador con condición de falla , al oprimir "Enter" activará la función de ociloscopio.

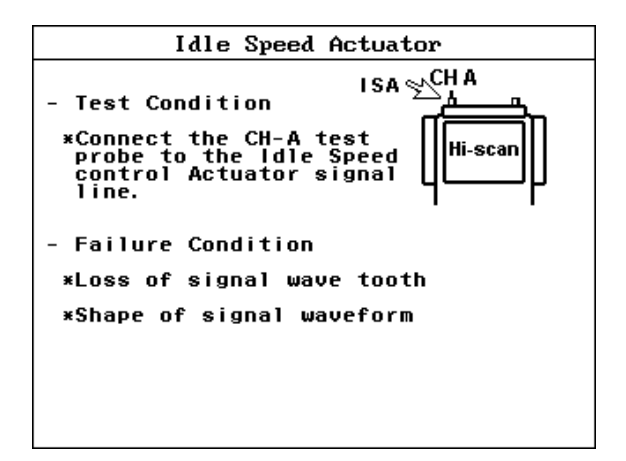

La data es ilustrada para que la compare con las gráficas que se encuentran en la biblioteca de hondas ("HELP" > "WAVE").

| I Sí | Â   |    |    |    |    | 5.  | Ø  | V   |    |    |     | 10   | мS   |    |
|------|-----|----|----|----|----|-----|----|-----|----|----|-----|------|------|----|
| DU   | FY: | 66 | %  | MI | N: | 100 | .0 | 0 H | lz | MA | iX: | 100  | . 00 | Hz |
| 40   |     |    |    |    |    |     |    |     |    |    |     |      |      |    |
|      | •   | •  | ·  | ·  | ·  | ·   | •  | ·   | ·  | ·  | •   | •    | •    |    |
| 30   | •   |    | •  | ·  | ·  | ·   | •  | ·   | ·  |    | •   | ·    | •    |    |
|      |     |    |    |    |    |     |    |     |    |    |     |      | •    |    |
| 20   |     |    |    |    |    |     |    |     |    |    |     |      |      |    |
| 10   |     |    |    |    |    |     |    |     |    |    |     |      |      |    |
|      | HOI | D  | TI | ME | Ų  | OLT |    | RCI | 8D | GN | 1D  | ] [H | ELP  |    |

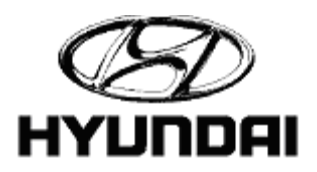

#### Tool Box (DVOM/Scope)

(Primary Ignition Coil > Enter)

Esta opción le permite probar los componentes del sistema de ignición.

2.1.3 IGNITION

01. PRIMARY IGNITION COIL

02.SECONDARY IGNITION COIL 03.POWER TRANSISTOR 04.IGNITION FAILURE SENSOR

Este es un ejemplo de una pantalla de prueba del sistema de ignición con condición de falla, al oprimir "Enter"activará el ociloscopio.

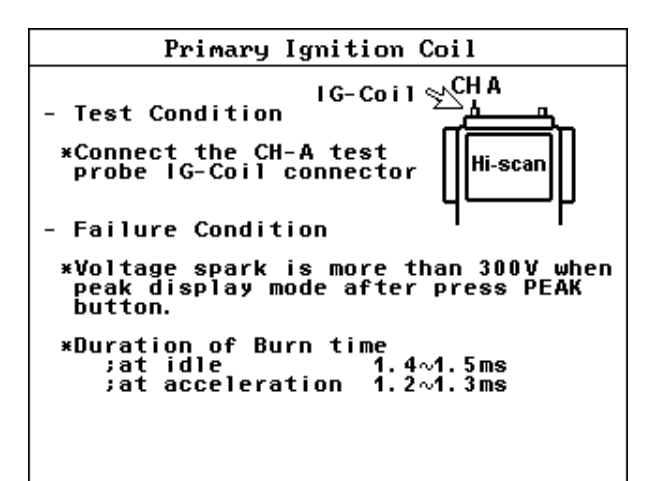

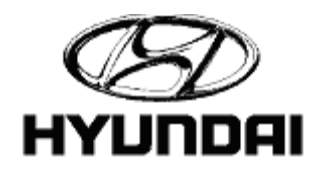

## Tool Box (DVOM/Scope)

(Primary Ignition Coil > Enter)

La data es ilustrada para que la compare con las gráficas que se encuentra en la biblioteca de hondas ("HELP" > "WAVE").

| IG               | COI  | L-i | 1  |    | 50 V |     |    |     |     | 1.0 mS |      |      |              |     |  |
|------------------|------|-----|----|----|------|-----|----|-----|-----|--------|------|------|--------------|-----|--|
| MIN              | :-   | 1.  | Øm | V  | dt   | :   | 1. | 90r | าร  | MA     | X:   | 37   | <b>'</b> З.: | 2 V |  |
| 400              |      |     |    |    |      |     |    |     |     |        |      |      |              |     |  |
|                  | ·    | ·   | •  | ·  | •    | ·   | ·  | ·   | ·   | ·      | •    | ·    | ·            | •   |  |
| 300              |      |     |    |    |      |     |    |     | · · |        |      |      |              |     |  |
|                  |      |     |    |    |      |     |    |     | •   | •      |      |      |              |     |  |
| 200              |      |     |    |    |      |     |    |     | •   |        |      |      |              |     |  |
|                  |      |     |    |    |      |     |    |     | •   |        |      |      |              |     |  |
| 100              |      |     |    |    |      |     |    |     |     |        |      |      |              |     |  |
|                  |      |     |    |    |      |     |    |     | ·   | لرز    | •••• |      |              |     |  |
| $\triangleright$ |      |     |    |    | ٦    |     |    |     | لم  |        | -۲   |      |              |     |  |
| Zoor             | n 1× |     |    |    |      |     |    |     |     |        |      |      |              |     |  |
| Γ                | HOL  | D   | ZO | OM | l Ci | URS | S  |     |     | ME     | ENU  | ] [F | EL           | Р   |  |

Al oprimir ((F1) HOLD seguido por (F3) CURS se puede medir la duración de la chispa. La línea base del cursor se situa en el lado derecho, permitiendo que se mida el pico de descarga de la chispa. El ejemplo muestra una duración de chispa de 1.78 mS

| СН  | A:    | 23 | B.1  | Ų  | DT | :   | 1. | 70r | าร | FRE     | Q:5       | 588 | . 24 | Hz |
|-----|-------|----|------|----|----|-----|----|-----|----|---------|-----------|-----|------|----|
| MIN | 1:-   | 1  | . Øm | V  | dt | :   | 1. | 80r | าร | MA      | х:        | 37  | 7.5  | V  |
|     |       |    |      |    |    |     |    |     |    |         |           |     |      |    |
|     |       |    | •    | •  | •  | •   | •  | •   |    |         | ï         | •   | •    |    |
|     | •     | •  | •    | •  | •  | •   | •  | •   | •  | •       | 1         | •   | •    |    |
|     | •     | •  | •    | •  | •  | •   | ·  | •   | •  | •       | 1         | •   | •    |    |
|     | •     |    | •    | •  |    | •   | •  | •   | •  | •       |           | •   | •    |    |
|     | •     |    | •    |    |    | •   | •  | •   | •  | •       | .1        | •   |      |    |
|     |       |    | •    |    |    |     |    |     |    |         |           |     |      |    |
|     |       |    |      |    |    |     |    |     |    | المستسم | اند       |     |      |    |
| > · |       |    |      |    | ٦. |     |    |     |    |         | <b>-۱</b> |     | •    |    |
| Zoo | om 1: | ×  |      |    |    |     |    |     |    |         |           |     |      | _  |
|     | HOI   | LD | ZO   | OM | C  | URS |    |     |    | ME      | NU        | H   | ELP  |    |

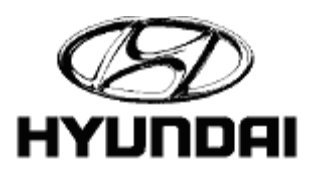

## Tool Box (DVOM/Scope)

(Primary Ignition Coil > Enter)

Oprima (F3) "CURS" de nuevo para mover la línea base hacia el lado izquierdo utilizando las teclas direccionales esto le dará la medida de saturación en la ignición. La medida de saturación en esta gráfica es de 4.78 mS. Oprima (F3) CURS por tercera vez para asegurar que los dos marcadores se mantengan en su localización actual.

| СН       | A:  |   | 4.3  | Ų  | DT      | : • | 4.7 | 'OmS | F         | RE | Q:: | 212  | 2.77 | Hz |
|----------|-----|---|------|----|---------|-----|-----|------|-----------|----|-----|------|------|----|
| MII      | N:- | 1 | . Øm | V  | dt      | : : | 1.8 | 35mS |           | MA | х:  | 38   | 1.8  | V  |
| 400      |     |   |      |    | 1       |     |     |      | I         |    |     |      |      |    |
|          |     | • | •    | •  |         | •   | •   | • •  |           | •  | •   | •    |      |    |
| 300      |     | • | •    | •  |         | •   | ·   | • •  |           | •  | •   | •    |      |    |
|          |     |   |      |    |         | •   | •   |      |           | ·  |     |      |      |    |
| 200      |     |   |      |    | ¦ .     |     |     |      |           |    |     |      |      |    |
|          |     |   |      |    |         |     |     |      |           |    |     |      |      |    |
| 100      |     |   |      |    |         |     |     |      |           |    |     |      |      |    |
|          |     |   |      |    |         |     |     |      | IL        |    |     |      |      |    |
| <u>.</u> |     |   |      |    | ,<br>•1 |     |     |      | $\square$ |    | ጉ   |      |      |    |
| V        |     | • |      |    |         |     |     |      |           |    |     |      |      |    |
|          | HOL | D | ZO   | OM | C       | JRS |     |      |           | ME | NU  | ] [H | ELP  | ]  |

2.1 ENGINE

01.SENSORS 02.ACTUATORS 03.IGNITION 04.OTHERS

> **E** HYUNDAI

(Others > Enter)

La pantalla de otros "Other" le dará pruebas con condición de falla donde escogera entre la batería y el generador.

#### Tool Box (DVOM/Scope)

(Automatic Transaxle > Enter)

Selección de pruebas a la transmisión.

| Z. IVUL BUA(DVVIP SCOPE) |
|--------------------------|
|                          |
| 01. ENGINE               |
| 02. AUTOMATIC TRANSAXLE  |
| 03. OSCILLOSCOPE         |
| 04. METER (V,F,R,A,T,P)  |
| 05. ACTUATOR DRIVING     |
| 06. SENSOR SIMULATOR     |
|                          |
|                          |
|                          |
|                          |

DOV( DUOM / CODE )

(Automatic Transaxle)

Al seleccionar un componente le proveerá las pruebas a realizar.

| 2.2 AUTOMATIC TRANSAXLE 🛛 🔻          |
|--------------------------------------|
|                                      |
| 01.2ND BRAKE SOLENOID VALVE          |
| 02. DAMPER CLUTCH CONTROL SOL. VALVE |
| 03.LOW & REVERSE BRAKE SOL. VALVE    |
| 04.01L TEMPERATURE SENSOR            |
| 05.0VER DRIVE SOLENOID VALVE         |
| 06. PRESSURE CONTROL SOLENOID        |
| 07. PULSE GENERATOR A (ANALOG)       |
| 08. PULSE GENERATOR B (ANALOG)       |
|                                      |

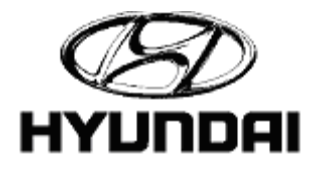

#### Tool Box (DVOM/Scope)

(Automatic Transaxle > 2nd Brake Solenoid Valve > Enter) Este es un ejemplo de la pantalla de pruebas para una variedad de componentes.

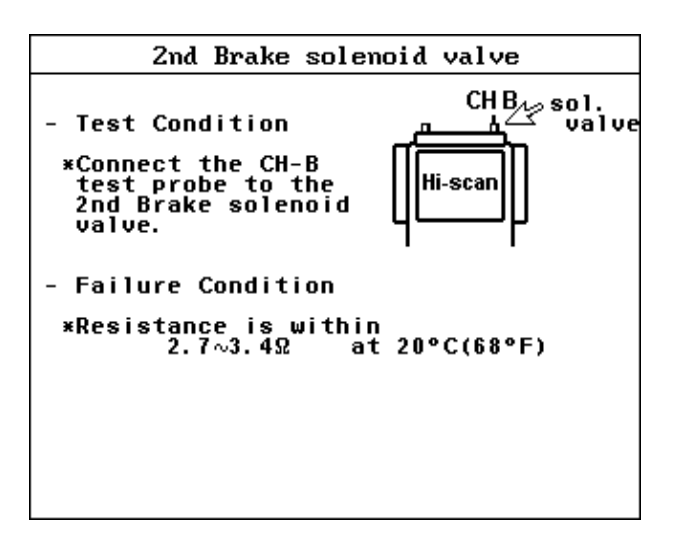

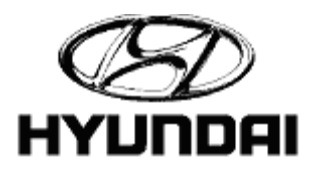

#### Tool Box (DVOM/Scope)

(Tool Box > Oscilloscope > Enter)

| 2. AUTOMATIC TRANSAX      | LE |
|---------------------------|----|
| 3. OSCILLOSCOPE           |    |
| 14. METER (V, F, R, A, T, | P) |
| 5. ACTUATOR DRIVING       |    |
| 6. SENSOR SIMULATOR       |    |

((F1)HOLD)

Esto congelara la información para que la pueda analízar.

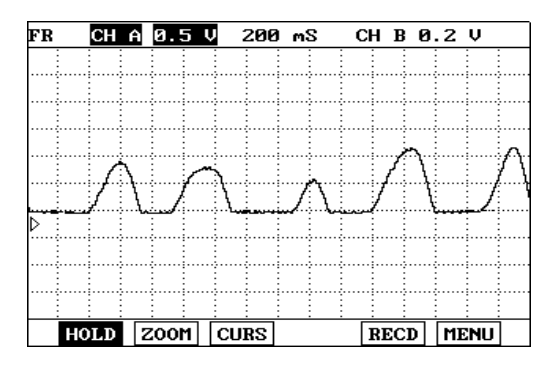

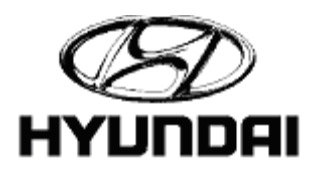

#### Tool Box (DVOM/Scope)

#### ((F1) HOLD > (F3) CURS)

Esta pantalla le permite al usuario verificar el voltaje, tiempo de trabajo (dwell), y la frecuencia de la honda utilizando las teclas direccionales de izq. Y der. Para ajustar las lineas verticales. Oprima la tecla de "CURS" para escojer entre el curzor izq.y der. De esta forma con las tecla s deireccionales moviendo el curzor. Al vover a oprimir la tecla de "CURS" podra mover el curzor der. Con las teclas direccionales. Oprima "CURS" de nuevo para ver ambos cursores.

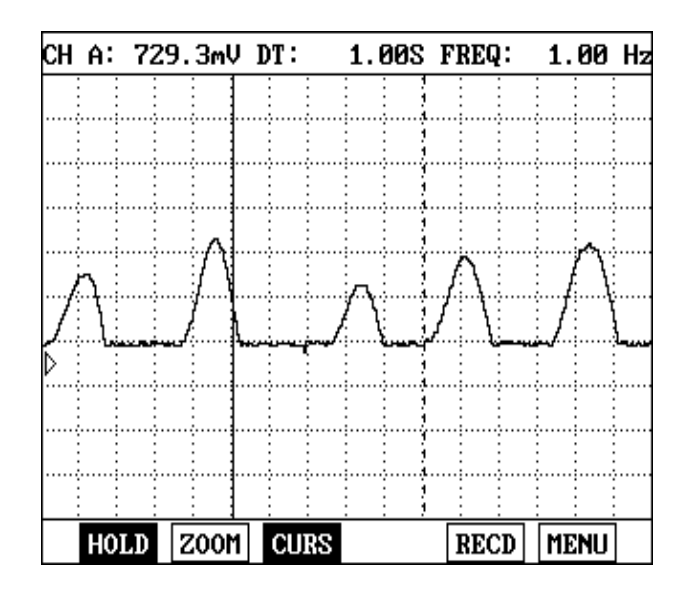

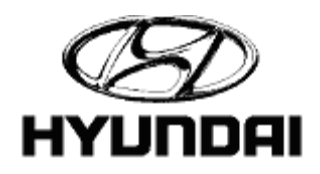

## Tool Box (DVOM/Scope)

((F1) HOLD > (F5) MENU > Up / Down > Left / Right)

La función de data conjelada le permite al usuario encender y apagar data, cambiar el tiempo de "GRID" y cambiar el punto de activación.

| FR | CH 6 | A 0.5 4 | 20   | υS  | CH B Ø           | .5V     |
|----|------|---------|------|-----|------------------|---------|
|    |      |         |      |     | DATA             | Off     |
|    |      |         |      |     | GRID             | Line    |
|    |      |         |      |     | TRI              | GGER    |
| ₽  |      | -       |      |     | MODE             | Single  |
|    |      |         | į    |     | SOURC            | E Force |
|    |      |         |      |     | LEVEL<br>  DELAY | + 50 %  |
|    |      |         |      |     |                  |         |
| Н  | OLD  | TIME    | VOLT | GND | CHNL             | MENU    |

( (F2) TIME > Up / Down arrow keys)

TIME > UP/DOWN esto cambia la divición en las lineas horizontales en el ociloscopio. Esta lectura de tiempo se puede ver en la parte superior en el centro de la pantalla. (200ms)

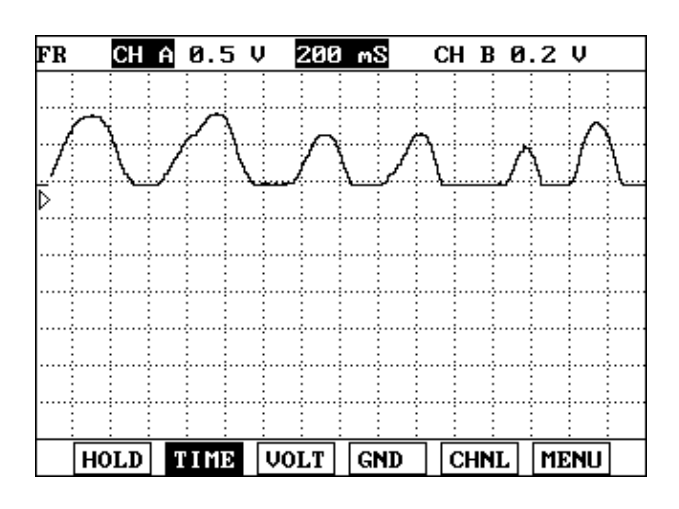

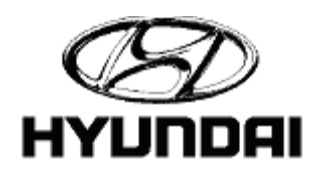

## Tool Box (DVOM/Scope)

Pantalla de tiempo para ajuste divición de tiempo a 1.0s/.

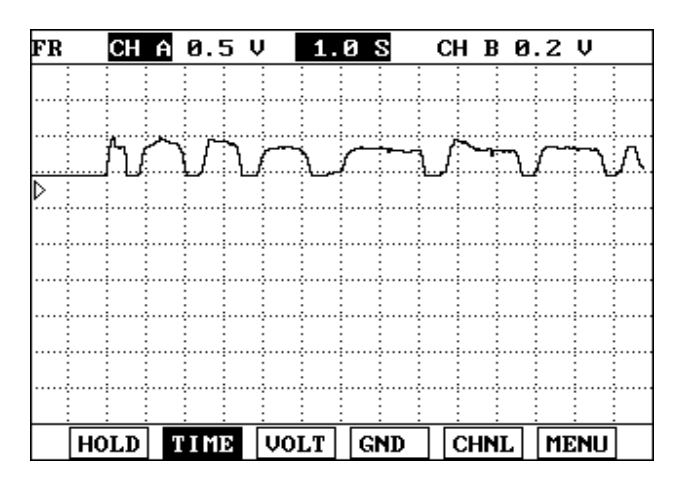

Los canales A y B funcionando a la misma vez. Para entrar a esta función oprima (F5) CHNL. Empezará con el canal A, al oprimir esta tecla de nuevo cambiará al canal B, una tercera selección entrarán a funcionar los dos canales simultáneamente y para volver al principio seleccione por cuarta vez.

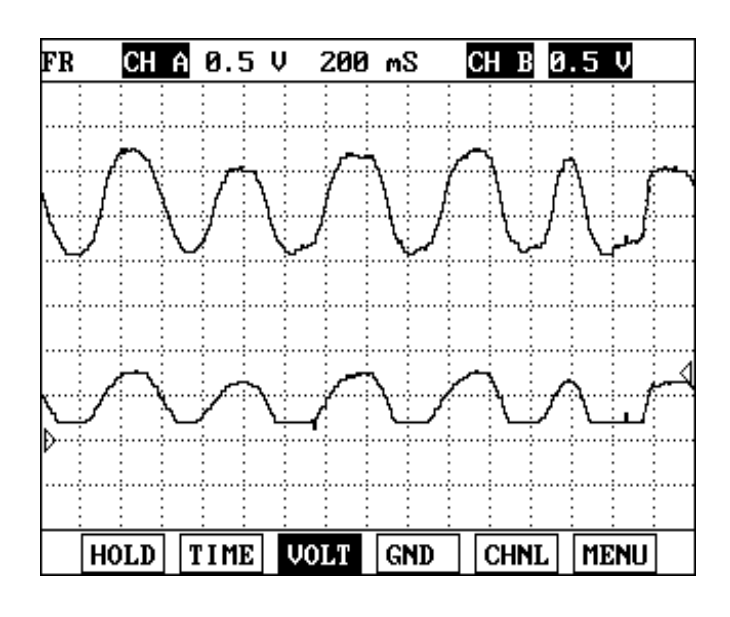

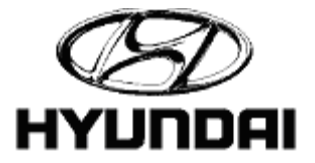

60

#### Tool Box (DVOM/Scope)

( (F3) VOLT > Up / Down arrow keys)

La sección de voltaje es ajustada en esta pantalla con las teclas direccionales de subir o bajar. En esta pantalla se les muestra una escala de 0.2 volt.

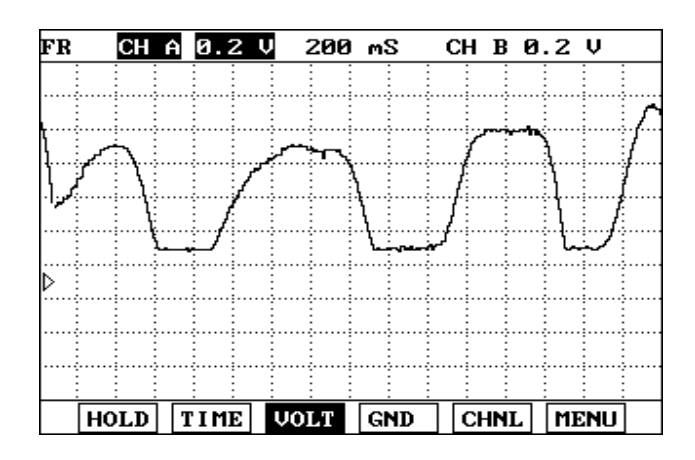

#### ((F1) HOLD > (F5) RCRD)

En esta pantalla de Volt con una escala de 5 volt. Selecione RCRD y siga las instrucciones de la pantalla para gravar la señal.

| FR    | СН          | Ĥ        | 5.0       | V        | 200        | m | 3  | C  | H B | 0 | . 2 | V   |   |
|-------|-------------|----------|-----------|----------|------------|---|----|----|-----|---|-----|-----|---|
|       | :           |          |           | ÷        | :          |   |    |    |     |   | -   | -   |   |
|       |             |          |           |          |            |   |    |    |     |   |     |     |   |
|       |             |          |           |          |            |   |    |    |     |   |     |     |   |
| ····÷ | ·····       |          |           | ···÷···· | ÷          |   |    |    |     |   |     |     |   |
|       | · · · · · · |          | ·····     |          | ÷          |   |    |    |     |   |     |     |   |
|       |             |          |           |          |            |   |    |    |     |   |     |     |   |
|       |             | ,-       |           |          | <u>, .</u> |   |    |    | ~   |   | ļ   |     |   |
|       |             |          | · • • • • |          | <u>.</u>   |   |    |    | L.  |   |     |     | · |
|       |             |          |           |          |            |   |    |    |     |   |     |     |   |
|       |             |          |           |          |            |   |    |    |     |   |     |     |   |
|       |             |          |           | -        |            |   |    |    |     |   |     |     |   |
| HC    | DLD         | <b>T</b> | IME       | VO       | LT         | G | ٩D | 16 | CHN | L | MI  | ENU | ] |

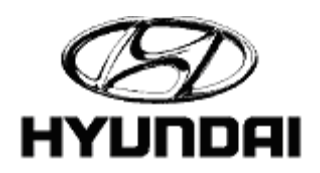

## Tool Box (DVOM/Scope)

Al terminar de grabar el Scaner le hace un recorrido de la data automáticamente. Si desea ver la data de nuevo oprima ( (F1) PLAY).

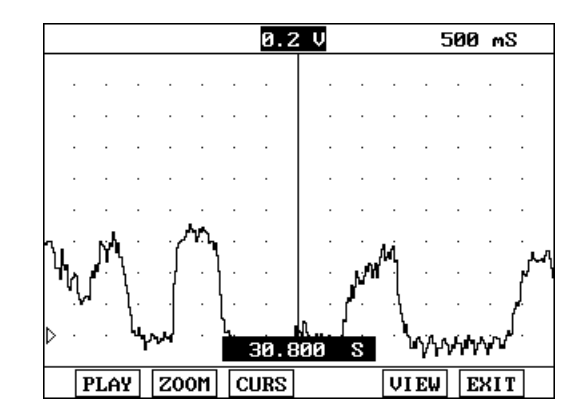

( (F4) PART > ENTER > (F4) RCRD)

Para salir oprima ESC o par ver de nuevo oprima RCRD y seleccione "Flight Record Review".

|   |   |   |   |    |      |    | Ø.  | 5   | V    |     |     |   | 200 | m | S |
|---|---|---|---|----|------|----|-----|-----|------|-----|-----|---|-----|---|---|
|   |   |   |   |    |      |    |     |     |      |     |     |   |     |   |   |
|   |   |   |   |    |      |    |     |     |      |     |     |   |     |   |   |
|   |   |   |   | •  |      |    | •   | •   | •    |     |     |   |     |   |   |
|   |   | · |   | FL | I Gł | ΗT | REC | :01 | RD H | 1EU | IEL | , | •   | • |   |
|   | • | • | ŀ | N  | E₩   | FL | IĠŀ | IT  | REC  | OR  | D   |   | •   | • |   |
|   | • | · | • | •  | •    | •  | •   | •   | •    | •   | •   | • | •   | • | • |
|   | • | • | • | •  | •    | •  | •   |     |      | •   | •   | • | •   | • | • |
|   | · | • | • | ·  | •    | •  | ·   | •   | ·    | •   | •   | • | ·   | · | • |
| ▷ | • | • | • | •  | •    | •  | •   | •   | •    |     |     |   | •   | • | • |
|   |   |   |   |    |      |    |     |     |      |     |     |   |     |   |   |

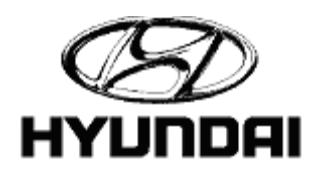

## Tool Box (DVOM/Scope)

((F1) HOLD > (F5) RCRD > Flight Record Review > Enter > (F5) VIEW > Up / Down > Enter)

El usuario puede escoger la forma que quiere ver la data grabada. Use las teclas direccionales para enegrecer su selección y oprima "Enter". Esta función lo llevara a ver la data grabada.

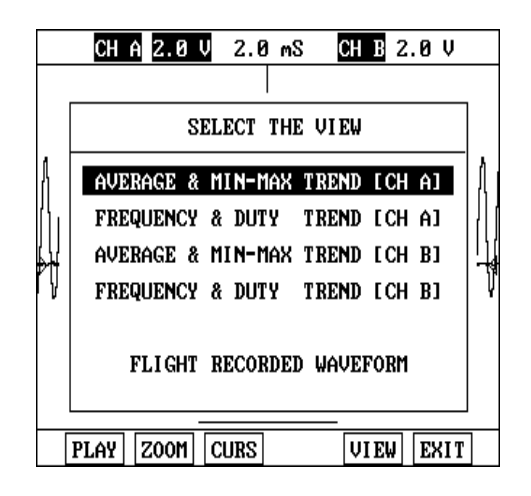

(VIEW > Average & Min-Max Trend)

Los promedio de tendencia min. & max, le muestran el máximo y mínimo voltaje de la data grabada. Utilize las teclas direccionales izquierda y derecha para mover el cursor al tiempo deseado. Esta lectura de tiempo puede ser vista en la esquina derecha superior de la pantalla.

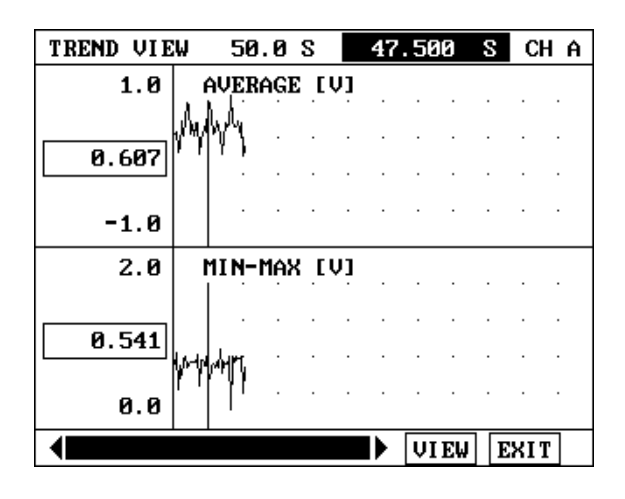

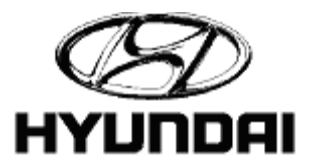

63

## Tool Box (DVOM/Scope)

(VIEW > Frequency & Duty Trend)

Aquí se les muestra la frecuencia y las tendencias de trabajo para la data grabada.

| TREND VIEW | 50.0 S   | 47.500 | S CHA |
|------------|----------|--------|-------|
| 1.00       | REQUENCY | [Hz]   |       |
| 1.00       |          |        |       |
|            |          |        |       |
| 0          |          |        |       |
| 100        | PUTY [%] |        |       |
| 58         |          |        |       |
| Ø          |          |        |       |
|            |          | VIEW   | EXIT  |

# ( (F4) GND > Up/ Down arrow keys)

El nivel de "ground" puede ser ajustado con las teclas direccionales de subir o bajar.

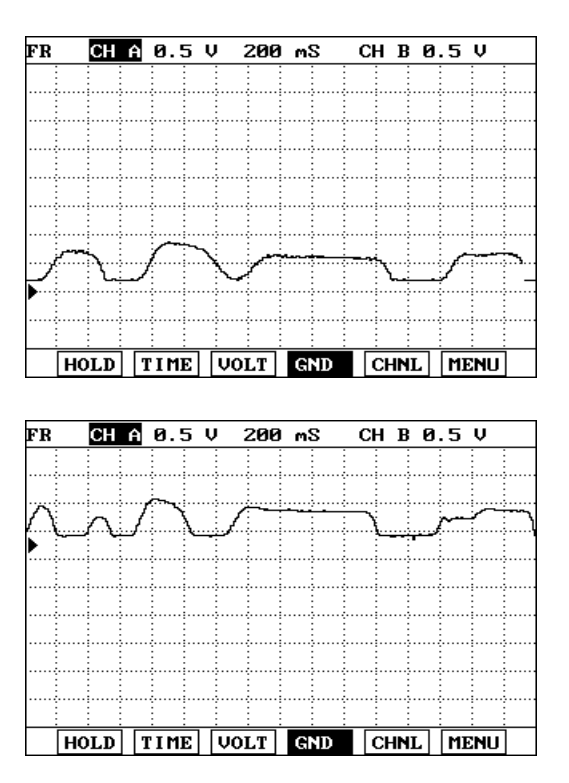

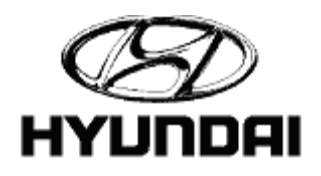

#### Tool Box (DVOM/Scope)

(Meter > Enter)

Seleccion de metros

|     | 2. TOOL BOX(DVOM/SCOPE)  |
|-----|--------------------------|
|     |                          |
| 01. | ENGINE                   |
| 02. | AUTOMATIC TRANSAXLE      |
| 03. | OSCILLOSCOPE             |
| 04. | METER (V, F, R, A, T, P) |
| 05. | ACTUATOR DRIVING         |
| 06. | SENSOR SIMULATOR         |
|     |                          |
|     |                          |
|     |                          |

#### (Meter)

Esta función le permite escoger entre (F1)VOLT (F2) FREQ, (F3) OHM, (F4) AMP\*, (F5) TEMP\*, (F6) PRES\* dependiendo de la función que escoja.

(\*) =Le idica que necesita un accesorio opcional para medir.

| 2.4 METER                        |
|----------------------------------|
| VOLT ( CH A )                    |
|                                  |
|                                  |
| 0 97 11                          |
| 0.01 V                           |
|                                  |
| MAX: 0.89 U MIN: -0.02 U         |
|                                  |
| Press [ENTER] to Reset MAX & MIN |
| VOLT FREQ OHM AMP TEMP PRES      |

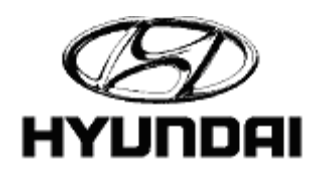

## Tool Box (DVOM/Scope)

((F1) VOLT > Up / Down > Enter)

En todos los metros se puede utilizar ambos canales exepto en el ohmiometro que sólo puede utizar el canal B.

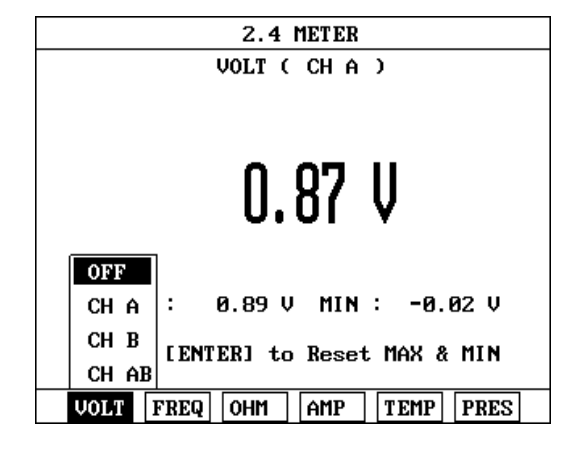

Este es un ejemplo utizando el canal A y B simultáneamente para poder comparar las lecturas.

| 2.4 METER                   |  |  |  |  |
|-----------------------------|--|--|--|--|
| VOLT ( CH A )               |  |  |  |  |
| 0.88 V                      |  |  |  |  |
| MAX: 0.89 V MIN: 0.87 V     |  |  |  |  |
| VOLT ( CH B )               |  |  |  |  |
| 0.44 V                      |  |  |  |  |
| MAX : 0.45 V MIN :-0.00 V   |  |  |  |  |
| VOLT FREQ OHM AMP TEMP PRES |  |  |  |  |

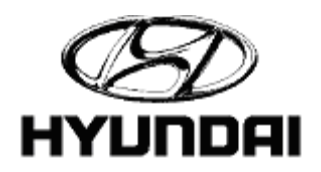

#### Tool Box (DVOM/Scope)

( (F2) FREQ > Up / Down > Enter >Up / Down > Enter)

Después de escoger el canal que utilizará puede escoger varios métodos para medir frecuencia.

| 2.4 METER |                        |  |  |
|-----------|------------------------|--|--|
|           | FREQUENCY ( CH A )     |  |  |
|           |                        |  |  |
|           |                        |  |  |
|           | 0_0_  _                |  |  |
|           | RPM Z                  |  |  |
|           | FREQUENCY              |  |  |
|           | DUTY(+)                |  |  |
| MA        | DUTY(-) IN : 0.0 Hz    |  |  |
| Proc      | PULSE WIDTH +          |  |  |
| rres      | PULSE WIDTH -          |  |  |
| VOLT      | FREQ OHM AMP TEMP PRES |  |  |

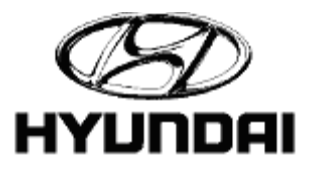

## Tool Box (DVOM/Scope)

(Actuator Driving)

Control de actuadores.

| 01. ENGINE              |
|-------------------------|
| 02. AUTOMATIC TRANSAXLE |
| 03. OSCILLOSCOPE        |
| 04. METER (V,F,R,A,T,P) |
| 05. ACTUATOR DRIVING    |
| 06. SENSOR SIMULATOR    |

(Actuator Driving > Enter)

La frecuencia del tiempo de trabajo puede ser ajustado con las teclas direccionales de subir o bajar. Las teclas de izquierda y derecha se usan para escoger entre frecuencia y tiempo de trabajo. El período cambiará de acuerdo a la frecuencia automáticamente siguiendo esta tabla: Period =  $(1 \div Frequency)$ .

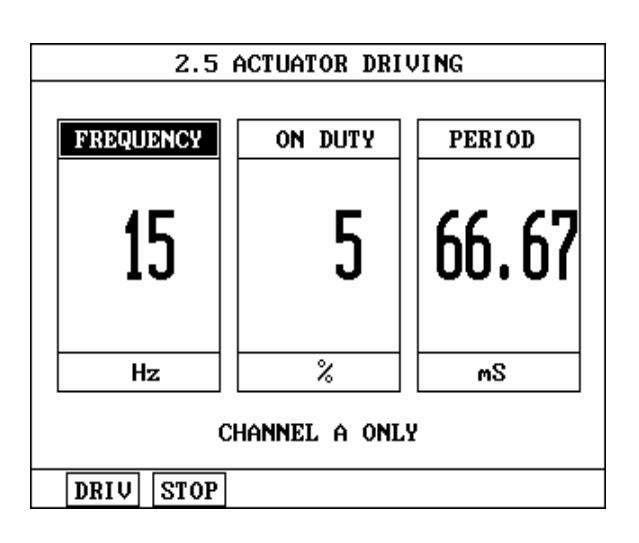

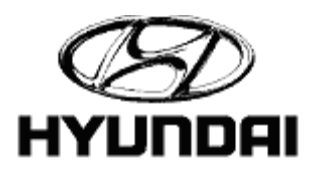

## Tool Box (DVOM/Scope)

Sensor Simulator

| 2. TOOL BOX(DVOM/SCOPE)<br>01. ENGINE<br>02. AUTOMATIC TRANSAXLE<br>03. OSCILLOSCOPE<br>04. METER (V, F, R, A, T, P)<br>05. ACTUATOR DRIVING<br>06. SENSOR SIMULATOR                        | 2. TOOL BOX(DVOM/SCOPE)<br>01. ENGINE<br>02. AUTOMATIC TRANSAXLE<br>03. OSCILLOSCOPE<br>04. METER (V, F, R, A, T, P)<br>05. ACTUATOR DRIVING<br>06. SENSOR SIMULATOR                        | 2. TOOL BOX(DVOM/SCOPE)<br>01. ENGINE<br>02. AUTOMATIC TRANSAXLE<br>03. OSCILLOSCOPE<br>04. METER (V, F, R, A, T, P)<br>05. ACTUATOR DRIVING<br>06. SENSOR SIMULATOR                        |     |                          |
|----------------------------------------------------------------------------------------------------|----------------------------------------------------------------------------------------------------|----------------------------------------------------------------------------------------------------|-----|--------------------------|
| <ul> <li>Ø1. ENGINE</li> <li>Ø2. AUTOMATIC TRANSAXLE</li> <li>Ø3. OSCILLOSCOPE</li> <li>Ø4. METER (V, F, R, A, T, P)</li> <li>Ø5. ACTUATOR DRIVING</li> <li>Ø6. SENSOR SIMULATOR</li> </ul> | <ul> <li>Ø1. ENGINE</li> <li>Ø2. AUTOMATIC TRANSAXLE</li> <li>Ø3. OSCILLOSCOPE</li> <li>Ø4. METER (V, F, R, A, T, P)</li> <li>Ø5. ACTUATOR DRIVING</li> <li>Ø6. SENSOR SIMULATOR</li> </ul> | <ul> <li>Ø1. ENGINE</li> <li>Ø2. AUTOMATIC TRANSAXLE</li> <li>Ø3. OSCILLOSCOPE</li> <li>Ø4. METER (V, F, R, A, T, P)</li> <li>Ø5. ACTUATOR DRIVING</li> <li>Ø6. SENSOR SIMULATOR</li> </ul> |     | 2. TOOL BOX(DVOM/SCOPE)  |
| <ul> <li>01. ENGINE</li> <li>02. AUTOMATIC TRANSAXLE</li> <li>03. OSCILLOSCOPE</li> <li>04. METER (V, F, R, A, T, P)</li> <li>05. ACTUATOR DRIVING</li> <li>06. SENSOR SIMULATOR</li> </ul> | <ul> <li>01. ENGINE</li> <li>02. AUTOMATIC TRANSAXLE</li> <li>03. OSCILLOSCOPE</li> <li>04. METER (V, F, R, A, T, P)</li> <li>05. ACTUATOR DRIVING</li> <li>06. SENSOR SIMULATOR</li> </ul> | <ul> <li>01. ENGINE</li> <li>02. AUTOMATIC TRANSAXLE</li> <li>03. OSCILLOSCOPE</li> <li>04. METER (V, F, R, A, T, P)</li> <li>05. ACTUATOR DRIVING</li> <li>06. SENSOR SIMULATOR</li> </ul> |     |                          |
| <ul> <li>02. AUTOMATIC TRANSAXLE</li> <li>03. OSCILLOSCOPE</li> <li>04. METER (V, F, R, A, T, P)</li> <li>05. ACTUATOR DRIVING</li> <li>06. SENSOR SIMULATOR</li> </ul>                     | <ul> <li>02. AUTOMATIC TRANSAXLE</li> <li>03. OSCILLOSCOPE</li> <li>04. METER (V, F, R, A, T, P)</li> <li>05. ACTUATOR DRIVING</li> <li>06. SENSOR SIMULATOR</li> </ul>                     | <ul> <li>02. AUTOMATIC TRANSAXLE</li> <li>03. OSCILLOSCOPE</li> <li>04. METER (V, F, R, A, T, P)</li> <li>05. ACTUATOR DRIVING</li> <li>06. SENSOR SIMULATOR</li> </ul>                     | 01. | ENGINE                   |
| <ul> <li>03. OSCILLOSCOPE</li> <li>04. METER (V, F, R, A, T, P)</li> <li>05. ACTUATOR DRIVING</li> <li>06. SENSOR SIMULATOR</li> </ul>                                                      | 03. OSCILLOSCOPE<br>04. METER (V, F, R, A, T, P)<br>05. ACTUATOR DRIVING<br>06. SENSOR SIMULATOR                                                                                            | <ul> <li>03. OSCILLOSCOPE</li> <li>04. METER (V, F, R, A, T, P)</li> <li>05. ACTUATOR DRIVING</li> <li>06. SENSOR SIMULATOR</li> </ul>                                                      | 02. | AUTOMATIC TRANSAXLE      |
| 04. METER (V, F, R, A, T, P)<br>05. ACTUATOR DRIVING<br>06. SENSOR SIMULATOR                                                                                                    | 04. METER (V,F,R,A,T,P)<br>05. ACTUATOR DRIVING<br>06. SENSOR SIMULATOR                                                                                                    | 04. METER (V, F, R, A, T, P)<br>05. ACTUATOR DRIVING<br>06. SENSOR SIMULATOR                                                                                                    | 03. | OSCILLOSCOPE             |
| 05. ACTUATOR DRIVING<br>06. SENSOR SIMULATOR                                                                                                    | 05. ACTUATOR DRIVING<br>06. SENSOR SIMULATOR                                                                                                    | 05. ACTUATOR DRIVING<br>06. SENSOR SIMULATOR                                                                                                    | 04. | METER (V, F, R, A, T, P) |
| 06. SENSOR SIMULATOR                                                                                                    | 06. SENSOR SIMULATOR                                                                                                    | 06. SENSOR SIMULATOR                                                                                                    | 05. | ACTUATOR DRIVING         |
|                                                                                                    |                                                                                                    |                                                                                                    | 06. | SENSOR SIMULATOR         |
|                                                                                                    |                                                                                                    |                                                                                                    |     |                          |
|                                                                                                    |                                                                                                    |                                                                                                    |     |                          |
|                                                                                                    |                                                                                                    |                                                                                                    |     |                          |

(Sensor Simulator > Enter > (F1) VSS)

Esta pantalla le mostrará la señal de velocidad la cual podrá aumentar o disminuir oprimiendo las teclas de (+) o (-) al igual que en la función de voltaje.

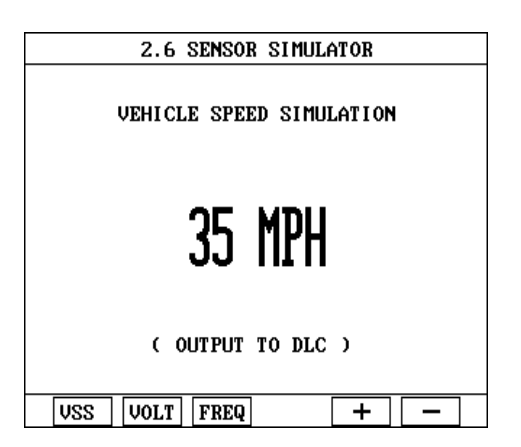

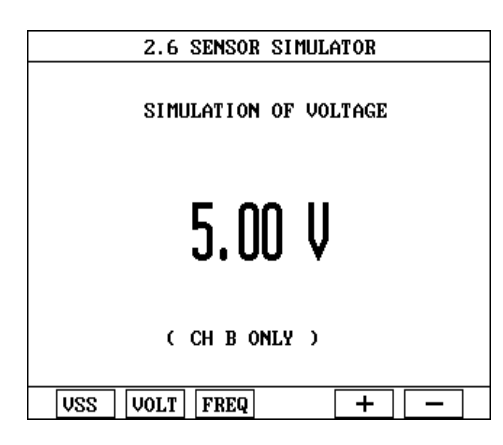

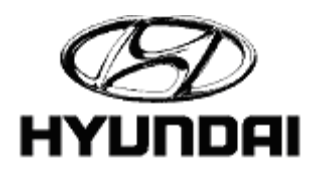

## Tool Box (DVOM/Scope)

(Sensor Simulator > Enter > (F3) FREQ)

La simulación de frecuencia se controla de la misma forma que las funciones anteriores con la ecepción de la (F4) SLCT que cambiará los valores de frecuencia a ciclos de trabajo.

| 2.6 SENSO               | R SIMULATOR |  |  |  |  |  |
|-------------------------|-------------|--|--|--|--|--|
| SIMULATION OF FREQUENCY |             |  |  |  |  |  |
| FREQUENCY               | DUTY        |  |  |  |  |  |
| 1 KHz                   | 50 %        |  |  |  |  |  |
| ( CH B ONLY )           |             |  |  |  |  |  |
| VSS VOLT FREQ           | SLCT + -    |  |  |  |  |  |

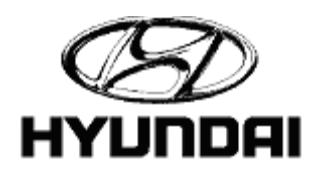

## CARB OBD-II DIAGNOSIS

(CARB OBD-II Diagnosis) California Air Resources Board

El Hi-Scan Pro automáticamente busca por "interfaces"que pudiesen aplicar OBD-II

3. CARB OBD-II DIAGNOSIS

INTERFACE : KWP 2000

ALL SUPPORTED ON BOARD SYSTEM READINESS TESTS HAVE BEEN COMPLETED

PRESS [ENTER]

8. INITIAL SCREEN
 91. HYUNDAI VEHICLE DIAGNOSIS
 92. TOOL BOX(DVOM/SCOPE)
 93. CABB OBD-II DIAGNOSIS
 94. FLIGHT RECORD REVIEW
 95. SYSTEM SETUP
 96. DATA DOWN LOAD

3. CARB OBD-II DIAGNOSIS INTERFACE : ISO 9141-2 NOT ALL SUPPORTED ON BOARD SYSTEM READINESS TESTS HAVE BEEN COMPLETED PRESS [ENTER]

(CARB OBD-II Diagnosis > Enter > Enter)

Este es el menú principal de donde puede escojer la función que desee de CARB OBD-II.

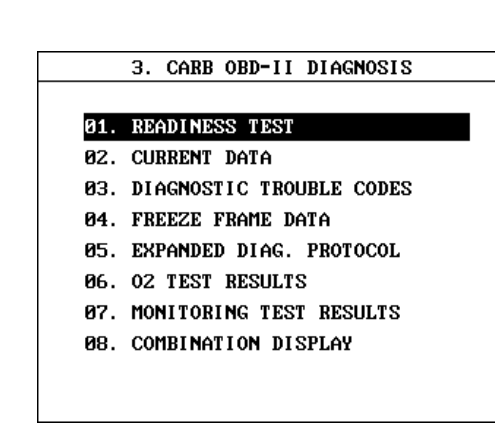

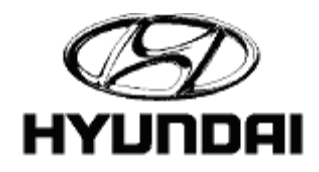

## CARB OBD-II DIAGNOSIS

(Readiness Test)

Los resultados de disponibilidad o de preparación de los sistemas de CARB OBD-II son mostrados en esta pantalla. El número de módulos que estén respondiendo se encuentra en el lado izquierdo de la columna. Un. "\*" muestra que dos o más módulos están respondiendo con los mismos valores, el signo de "#" demuestra que dos o más módulos están respondiendo con diferentes vlores. "(F1) DMID"muestra el "Module ID"para la prueba seleccionada, (F2) SMID muestran los puntos que aplican sorteados por el "Module ID". ("Current Data")

|                | 3.1 READINESS        | TEST       |   |  |  |  |
|----------------|----------------------|------------|---|--|--|--|
| 2×             | NUMBER OF DTC        | 0          |   |  |  |  |
| 2¥             | MIL STATUS           | OFF        |   |  |  |  |
| 2#             | MISFIRE MONITORING   | SUPPORTED  |   |  |  |  |
| 2#             | FUEL SYS.MONITORING  | SUPPORTED  |   |  |  |  |
| 2#             | COMPONENT MONITORING | SUPPORTED  |   |  |  |  |
| 2#             | CATALYST             | NOT CMPLTD |   |  |  |  |
| 2¥             | HEATED CATALYST      | NOT APPLIC |   |  |  |  |
| 2#             | EVAP. PURGE SYSTEM   | NOT CMPLTD | Ŧ |  |  |  |
| MODULE ID : 12 |                      |            |   |  |  |  |
| I              | DMID SMID            |            |   |  |  |  |

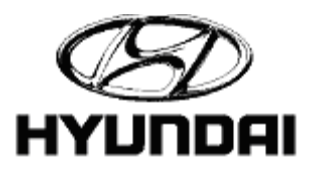
### CARB OBD-II DIAGNOSIS

(Current Data)

Esta pantalla le muestra la lectura de los sensores y interruptores mostrados. Los indicadores son igual que los mostrados en "rediness test" sólo con la suma de "-" lo cual demuestra que no está respondiendo de dos o más módulos. DMID y SMID son idénticos a los de la pantalla anterior con la diferencia de el SPID le permite al usuario escoger la data que quiere ver.

| 3.2 CURRENT DATA |                               |   |  |  |  |  |  |
|------------------|-------------------------------|---|--|--|--|--|--|
| 1                | FUEL SYS.STS - BNK1 OPEN-DRIV |   |  |  |  |  |  |
| 1                | FUEL SYS.STS - BNK2 NOT USED  |   |  |  |  |  |  |
| 1                | CALCULAT.LOAD VALUE. 0.0 %    |   |  |  |  |  |  |
| 1                | COOLANT TEMP. SENSOR 69 °F    |   |  |  |  |  |  |
| 1                | SHORT TERM FUEL (B1) 0.0 %    |   |  |  |  |  |  |
| 1                | LONG TERM FUEL (B1) -1.6 %    |   |  |  |  |  |  |
| 1                | ENGINE SPEED Ø rpm            |   |  |  |  |  |  |
| 1                | VEHICLE SPEED SNSR. Ø MPH     | - |  |  |  |  |  |
|                  |                               |   |  |  |  |  |  |
| MODULE ID : 12   |                               |   |  |  |  |  |  |
|                  | DMID SMID SPID                |   |  |  |  |  |  |

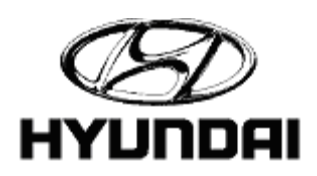

### CARB OBD-II DIAGNOSIS

(Diagnostic Trouble Codes)

La pantalla de DTC muestra la cantidad de códigos que se encuentren presentes. La tecla de (F2) SMID le mostrará los DTCs dados por el módulo, mientras que la tecla de (F6) ERAS le permitirá borrar los códigos.

| 3.3 DIAGNOSTIC TROUBLE CODES                |    |
|---------------------------------------------|----|
| P0120 THROTTLE POSITION SENSOR<br>P1701 TPS |    |
| MODULE ID : 12                              |    |
| SMID                                        | AS |

(Freeze Frame Data)

En el "DTC freeze frame" la información mostrada son los valores guardados en la memoria de la computadora al momento que se presentó el DTC.

DMID, SMID y SPID: Estos comandos funcionan al igual que en las pantallas anteriores.

|                | 3.4 FREEZE FRAME DATA         |   |  |  |  |  |  |  |
|----------------|-------------------------------|---|--|--|--|--|--|--|
| 1              | FUEL SYS.STS - BNK1 OPEN-DRIV |   |  |  |  |  |  |  |
| 1              | FUEL SYS.STS - BNK2 NOT USED  |   |  |  |  |  |  |  |
| 1              | CALCULAT.LOAD VALUE. 23.1 %   |   |  |  |  |  |  |  |
| 1              | COOLANT TEMP. SENSOR 118 °F   |   |  |  |  |  |  |  |
| 1              | SHORT TERM FUEL (B1) 0.0 %    |   |  |  |  |  |  |  |
| 1              | LONG TERM FUEL (B1) -2.3 %    |   |  |  |  |  |  |  |
| 1              | ENGINE SPEED 980 rpm          |   |  |  |  |  |  |  |
| 1              | VEHICLE SPEED SNSR. Ø MPH     | ļ |  |  |  |  |  |  |
| MODULE ID : 12 |                               |   |  |  |  |  |  |  |
|                |                               |   |  |  |  |  |  |  |
|                | DUID SUID SLID                |   |  |  |  |  |  |  |

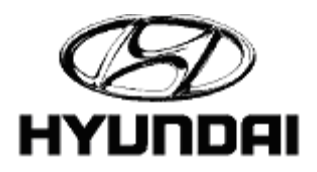

### CARB OBD-II DIAGNOSIS

(Expanded Diagnostic Protocol)

El protocolo de diagnóstico expandido es utilizado para definir técnicas decodificadoras las cuales harán tres funciones:

•Describir los mensajes que van a ser transmitidos al vehículo y el método de transmición a SAE J1978 OBD II Scan Tool.

•Describir el mensaje que el SCANER recibirá y procesarlo a SAE J1978 OBD II Scan Tool.

•Describir la formas de procesar la data incluída en la de mensajes recibidos a SAE J1978 OBD II Scan Tool.

| 3    | .5 EXP         | ANDED            | DIAG.  | PROTOCO | DL  |   |
|------|----------------|------------------|--------|---------|-----|---|
| T    | HERE I<br>PRES | S NO I<br>S [ED] | EDP DE | FINITIO | ١   | • |
| EDIT | INST           | DEL              |        |         | RUN |   |

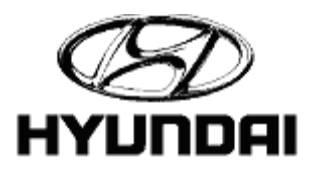

### CARB OBD-II DIAGNOSIS

(O2 Test Results)

Mostrar los resultados de las pruebas de O2

| 3.6 O2 TE | ST RESULTS |
|-----------|------------|
|           |            |
| BANK1 -   | SENSOR 1   |
| BANK1 -   | SENSOR 2   |
|           |            |
|           |            |
|           |            |
|           |            |
|           |            |
|           |            |
|           |            |
|           |            |
|           |            |

(O2 Test Results > Enter > Bank 1-Sensor 1 > Enter )

Esta pantalla muestra los resultados de O2 B1 / S1.

|                |       | 3.6    | 02   | TEST  | RESULTS |     |   |
|----------------|-------|--------|------|-------|---------|-----|---|
|                |       |        |      |       |         |     |   |
| 1              | R ->  | L 02S  | VOI  | TAGE  | 0.520   | Ų   |   |
| 1              | L ->  | R 02S  | VOI  | LTAGE | 0.520   | V   |   |
| 1              | HI GH | VOL. · | - st | J.TIM | E 0.560 | v   |   |
| 1              | L ->  | R SWIT | ГСН  | TIME  | 0.000   | sec |   |
|                |       |        |      |       |         |     |   |
|                |       |        |      |       |         |     |   |
|                |       |        |      |       |         |     |   |
|                |       |        |      |       |         |     |   |
|                |       |        |      |       |         |     | • |
| MODULE ID : 12 |       |        |      |       |         |     |   |
|                |       |        |      |       |         |     |   |

(O2 Test Results > Enter > Bank 1-Sensor 1 > Enter )

Esta pantalla muestra los resultados de O2 B1 / S2.

|   |      | 3  | 3.6  | 02  | TEST   | RESULTS |   |   |
|---|------|----|------|-----|--------|---------|---|---|
| 1 | R -> | L( | 028  | VOI | TAGE   | 0.520   | V |   |
| 1 | L -> | RO | 028  | VOI | TAGE   | 0.520   | V |   |
|   |      |    |      |     |        |         |   |   |
|   |      |    |      |     |        |         |   |   |
|   |      |    |      |     |        |         |   |   |
|   |      |    |      |     |        |         |   |   |
|   |      |    |      |     |        |         |   |   |
|   |      |    | MOT  |     |        | 12      |   | Ŧ |
|   |      |    | TIOI |     | 5 ID - | 12      |   |   |

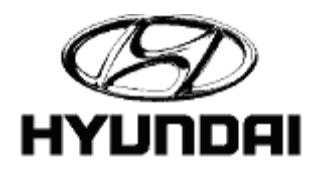

### CARB OBD-II DIAGNOSIS

(Combination Display)

La combinación de pantallas le permite ver dos funciones a la misma vez.

El operador puede escoger cualquiera de las funciones en la parte baja de la pantalla oprimiendo la tecla corespondiente. La primera selección cambiará la parte baja de la pantalla manteniéndo la parte superior fija; a segunda selección cambiará la parte superior manteniendo la baja y así consecutivamente.

| 3.8 COMBINATION DISPLAY |      |        |        |         |         |      |    |
|-------------------------|------|--------|--------|---------|---------|------|----|
|                         |      |        | CURREN | IT DATA | ì       |      | 12 |
| 1                       | FUEL | SYS.S  | TS - I | BNK1    | CLOSED  | LOOP |    |
| 1                       | FUEL | SYS.S  | TS - H | BNK2    | NOT US  | ED   |    |
| 1                       | CALC | ULAT.L | oad va | ALUE.   | 18.0    | %    |    |
| 1                       | COOL | ANT TE | MP. SH | ENSOR   | 195     | °F   | T  |
|                         |      | DIAGNO | STIC 1 | ROUBLE  | E CODES |      |    |
|                         | P012 | 0 THRO | TTLE H | POSITIC | )n sens | OR   | *  |
|                         | P170 | 1 TPS  |        |         |         |      |    |
|                         |      |        |        |         |         |      |    |
|                         |      |        |        |         |         |      | Ŧ  |
| ]                       | DMID | CURR   | DTC    | FRZE    | 02TS    | MONI | ]  |

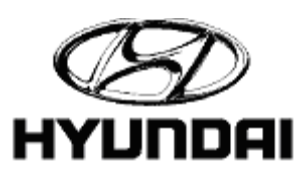

#### FLIGHT RECORD REVIEW

(Flight Record Review)

System Flight Record Selection

(Flight Record Review > Enter)

Después que la data de "Flight Record" es recuperada, puede revisar la Data utilizando las teclas direccionales. Al oprimir (F1) GRPH le mostrará una gráfica de la data mostrada.

Esta es la forma de"Flight Record" en forma de gráfica. Al oprimir (F5) FIX le permitirá revisar entre las gráficas mientras mantiene una fija. Esto lo puede hacer utilizando las teclas direccionales. La data numérica aparecerá en la columna izquierda de su pantalla.

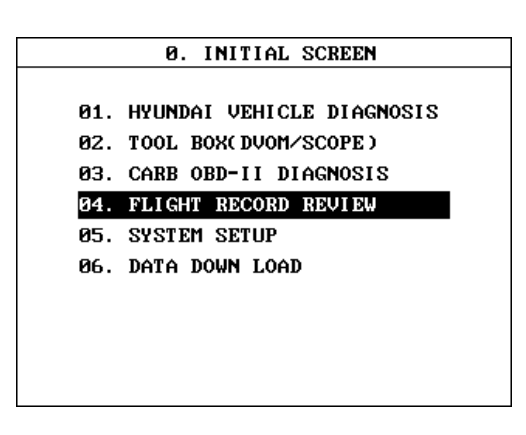

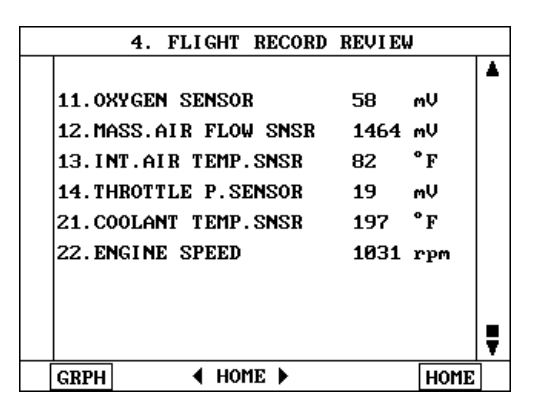

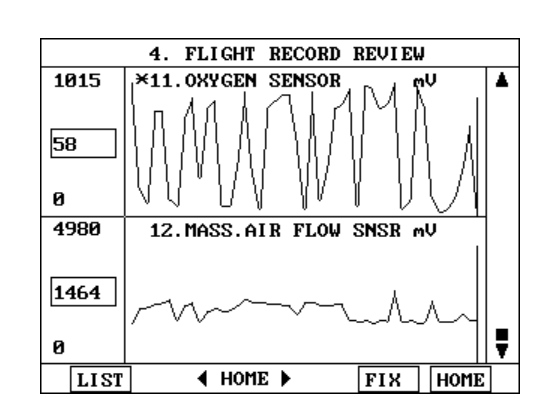

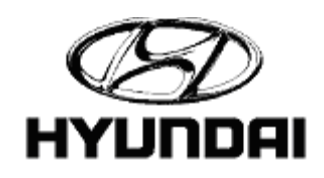

### <u>SYSTEM SETUP</u>

(System Setup > Enter)

|     | 0. INITIAL SCREEN         |
|-----|---------------------------|
|     |                           |
| 01. | HYUNDAI VEHICLE DIAGNOSIS |
| 02. | TOOL BOX( DVOM/SCOPE )    |
| 03. | CARB OBD-II DIAGNOSIS     |
| 04. | FLIGHT RECORD REVIEW      |
| 05. | SYSTEM SETUP              |
| 06. | DATA DOWN LOAD            |
|     |                           |
|     |                           |
|     |                           |
|     |                           |
|     |                           |

|     | 5. SYSTEM SETUP      |
|-----|----------------------|
|     |                      |
| 01. | SYSTEM CONFIGURATION |
| 02. | DATA SETUP           |
| 03. | PRINTER SETUP        |
| 04. | SYSTEM TEST          |
| 05. | METER ZERO SET       |
|     |                      |
|     |                      |
|     |                      |
|     |                      |
|     |                      |
|     |                      |

(System Configuration)

Esta pantalla le muestra información tal como el número de serie, versión de la tarjeta de información, tamaño de la tarjeta de información y el tamaño de la tarjeta de memoria si es que tiene una instalada

| 5.1 8          | STEM CONFIGURATION |
|----------------|--------------------|
|                |                    |
|                |                    |
|                | [                  |
| SERIAL NO.     | KHP100E-EF013      |
|                |                    |
| S∕W CARD VER.  | 2000.04.28. 14:36  |
|                |                    |
| 9/11 CADD 017E | 4096 Vbuta         |
| 2/ W CHUD 2175 | 4050 NDYLE         |
|                |                    |
| MEMORY EXPANSI | ON CARD SIZE       |
|                | NOT INSTALLED      |
|                |                    |
|                |                    |
|                |                    |

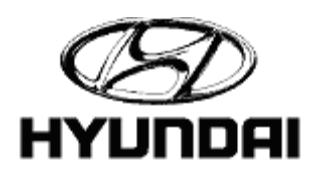

#### SYSTEM SETUP

(Data Setup)

En esta función puedes costomizar el Hi-Scan Pro a su preferencia.

| 5.2 DATA SETUP                  |                                |       |    |  |  |  |  |  |
|---------------------------------|--------------------------------|-------|----|--|--|--|--|--|
| 1. HOLD LAST TOOL BOX SCREEN NO |                                |       |    |  |  |  |  |  |
| 2. SOUND 0                      | 2. SOUND ON 3. LANGUAGE BASIC  |       |    |  |  |  |  |  |
| 4. UNIT CONU                    | 4. UNIT CONVERSION             |       |    |  |  |  |  |  |
| SPEED                           | MPH                            | TEMP. | °F |  |  |  |  |  |
| PRESSURE                        | psi                            | ANGLE | 0  |  |  |  |  |  |
| AIR FLOW                        | gm∕s                           |       |    |  |  |  |  |  |
| 5. CENTER TE                    | 5. CENTER TEL. 714 965 33626 - |       |    |  |  |  |  |  |
| 6. DEALERSHIP                   |                                |       |    |  |  |  |  |  |
| 7. SELF TESI                    | NO                             |       |    |  |  |  |  |  |

(Printer Setup)

En esta pantalla puede escoger el tipo de impresor (Printer) que desea utilizar moviendo el cursor con las teclas direccionales y "Enter".

| J.J FRIMIER SEIUP |    |        |     |    |       |       |  |  |
|-------------------|----|--------|-----|----|-------|-------|--|--|
|                   |    |        |     |    |       |       |  |  |
| 01.               | Hi | scan l | PRI | TI | ØR    |       |  |  |
| 02.               | HP | LASER  | JET | C  | 1200  | BPS ) |  |  |
| 03.               | HP | LASER  | JET | C  | 9600  | BPS)  |  |  |
| 04.               | HP | LASER  | JET | C  | 19200 | BPS)  |  |  |
| 05.               | HP | LASER  | JET | G  | 38400 | BPS)  |  |  |
|                   |    |        |     |    |       |       |  |  |
|                   |    |        |     |    |       |       |  |  |
|                   |    |        |     |    |       |       |  |  |
|                   |    |        |     |    |       |       |  |  |
|                   |    |        |     |    |       |       |  |  |

O DDINTED OFTUD

(System Test)

El Hi-Scan Pro tiene su propio sistema de monitoreo para varios sistemas y funciones.

| 1.          | KEYPAD TEST     |  |
|-------------|-----------------|--|
| 92.         | LCD SCREEN TEST |  |
| <b>3</b> 3. | MEMORY TEST     |  |
|             |                 |  |
|             |                 |  |
|             |                 |  |
|             |                 |  |
|             |                 |  |
|             |                 |  |
|             |                 |  |

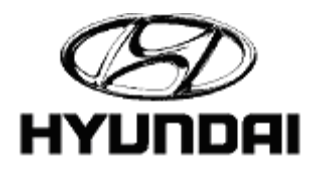

#### <u>SYSTEM SETUP</u>

(Meter Zero Set)

El Hi-Scan Pro le ofrece una opción de llevar a cero las puntas de prueba de los canales A y B.

|     |    | 5. | 5 ME1 | ſER | ZERO | SET |  |
|-----|----|----|-------|-----|------|-----|--|
|     |    |    |       |     |      |     |  |
| 01. | CH | Â  | ZERO  | SET | 1    |     |  |
| 02. | СН | B  | ZERO  | SET | !    |     |  |
|     |    |    |       |     |      |     |  |
|     |    |    |       |     |      |     |  |
|     |    |    |       |     |      |     |  |
|     |    |    |       |     |      |     |  |
|     |    |    |       |     |      |     |  |
|     |    |    |       |     |      |     |  |
|     |    |    |       |     |      |     |  |
|     |    |    |       |     |      |     |  |
|     |    |    |       |     |      |     |  |

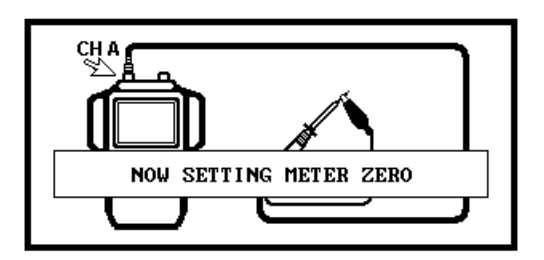

MAKE PROBE SHORTED TO SET ZERO LIKE ABOVE PICTURE AND PRESS [ENTER] KEY

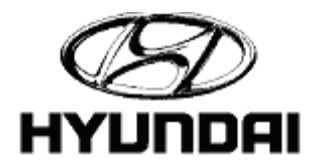